# DCOM business readiness support session

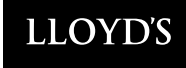

# Today's agenda

- **1** Business Readiness Checklist
- 2 Onboarding Request Reminder
- **3** User Access Control Approach
- **4** DCM Data Capture for Registration
- 5 | ATLAS Data Cleansing
- 6 Next Steps and Q&A

Appendix

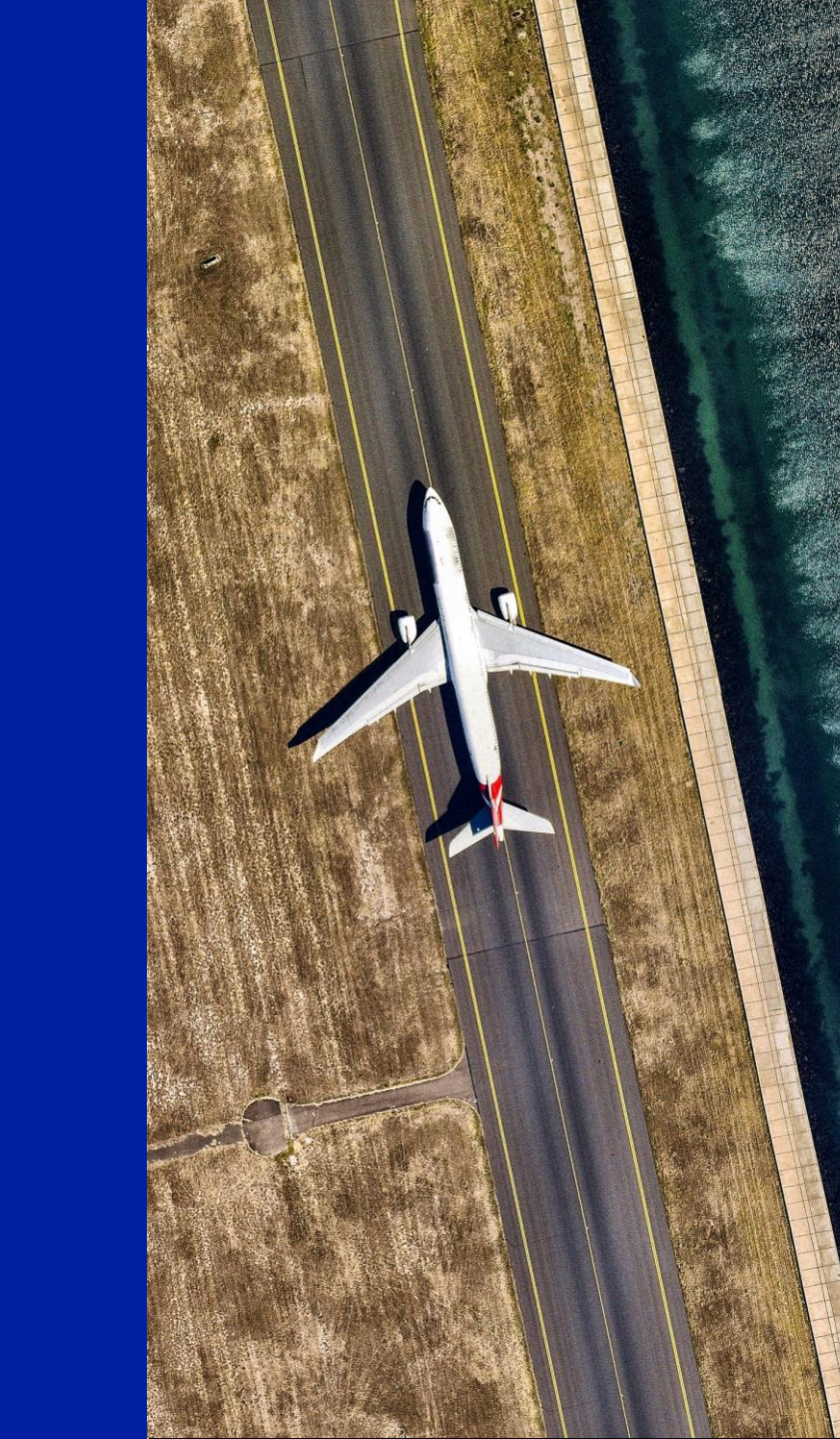

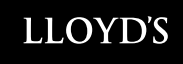

# Share your anonymous questions & feedback

### Go to: <a href="https://www.menti.com">https://www.menti.com</a> and enter pin: 4293 3384

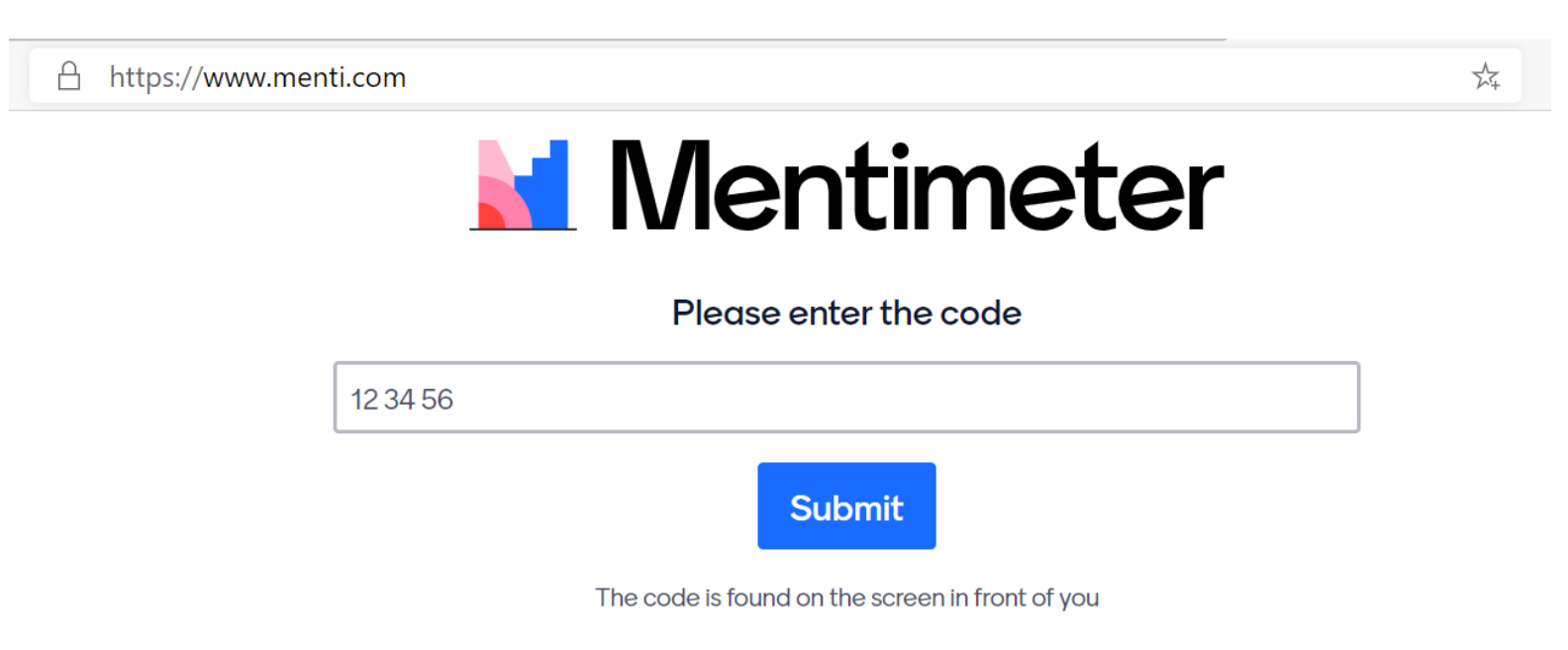

# **DCM readiness checklist for Change Leads (page 1 of 2)**

| #` | Workstream | Owner                                            | Activity                                                                                                    | Method                                                                                                    | Start    | Due      |
|----|------------|--------------------------------------------------|----------------------------------------------------------------------------------------------------|----------------------------------------------------------------------------------------------------|----------|----------|
| 1  | Readiness  | Change Lead                                      | Complete BAR contract review activities <u>Please see Data</u><br>Quality in the Business Readiness Toolkit                                                     | Update in BAR                                                                                                    | 14/01/21 | 31/03/21 |
| 2  | Training   | Change Lead                                      | Confirm number of end-user and Devolved Admin for instructor-<br>led training purposes using Training Registration Form                                         | Change Leads to email<br>DCOMtraining@lloyds.com                                                                                | 18/01/21 | 09/03/21 |
| 3  | Readiness  | Change Lead                                      | Develop a change and adoption plan for your organisation                                                                                                    | Develop internal plan based on activities in<br>the business readiness checklist and<br>Lloyd's delivery plan when communicated | 01/03/21 | 09/04/21 |
| 4  | Readiness  | Change Lead                                      | Attend Admin Domain and Access Control briefing calls with<br>Compliance, DA Manager Legal representatives                                                      | Webinars                                                                                                    | 09/03/21 | 17/03/21 |
| 5  | Onboarding | Change Lead                                      | Confirm Onboarding Registrant and Admin Domain for each legal entity requiring access to DCM                                                                    | Email sent by DA Change Team                                                                                                    | 09/03/21 | 26/03/21 |
| 6  | Readiness  | Change Lead                                      | Share copy of approved MUA with Legal Signatory / Legal team                                                                                                    | Email copy of approved MUA                                                                                                    | TBC      | TBC      |
| 7  | Readiness  | Change Lead                                      | Access control design signed-off by all relevant legal and compliance teams within your organisation's legal structures                                         | Using Example User Hierarchy Template<br>to document access control approach                                                    | 16/03/21 | 30/04/21 |
| 8  | Readiness  | Change Leads/DA<br>Managers /<br>Devolved Admins | User permissions are clearly documented ahead of Devolved Admins attending training.                                                                            | Using Devolved Admin Configuration<br>Table, document user permissions for<br>each Admin Domain.                                | 16/03/21 | 15/05/21 |
| 9  | Onboarding | Nominated<br>Registrant                          | Complete Onboarding Registration form for each admin domain<br>within your organisation (to confirm Legal Signatory, Authorised<br>Contact and Devolved Admins) | Emailed link to Onboarding<br>Registration form                                                                                 | 12/04/21 | 30/04/21 |
| 10 | Training   | Devolved Admins                                  | Book slot for Devolved Admin training                                                                                                    | Emailed link to training booking page                                                                                           | 19/04/21 | 14/05/21 |
| 11 | Onboarding | Legal Signatory                                  | Sign DCM Market User Agreement                                                                                                    | Automatic notification from ServiceNow to<br>sign Legal Agreement (Adobe e-sign)                                                | 03/05/21 | 31/05/21 |
| 12 | Readiness  | Change Lead                                      | Attend deep-dive demo(s) with Compliance, Heads of DA                                                                                                    | Webinar                                                                                                    | TBC      | TBC      |
| 13 | Readiness  | Change Lead                                      | Test URLs access for self-service Devolved Admin training materials (on ServiceNow), in case of firewall issues.                                                | Link to ServiceNow page                                                                                                    | TBC      | TBC      |

# **DCM readiness checklist for Change Leads (page 2 of 2)**

|    | Workstream | Owner                                 | Activity                                                                                                    | Method                                                                          | Start | Due |
|----|------------|---------------------------------------|----------------------------------------------------------------------------------------------------|---------------------------------------------------------------------------------|-------|-----|
| 14 | Training   | Devolved Admins                       | Attend Devolved Admin training                                                                                        | Teams link in downloaded Calendar Invite and email reminder                     | TBC   | TBC |
| 15 | Training   | Pre-Go live training<br>end-users     | Book slot for Pre-Go Live DCM instructor-led training sessions                                                        | Emailed link to training booking page                                           | TBC   | TBC |
| 16 | Onboarding | Authorised Contact                    | Create, approve and manage their organisations Devolved<br>Administrators                                             | ServiceNow Form sent in an automated<br>email                                   | TBC   | TBC |
| 17 | Onboarding | Devolved Admins                       | Create users and configure their access to DCM                                                                        | ServiceNow Form sent in an automated<br>email                                   | TBC   | TBC |
| 18 | Training   | Pre-go Live Training<br>Participants  | Attend instructor-led training sessions (Pre-Go Live)                                                                 | Teams link in downloaded Calendar Invite<br>and email reminder                  | TBC   | TBC |
| 19 | Comms      | Change Lead                           | Organise email communication to organisation to notify of switch-over from BAR to DCM (including access instructions) | Adapt template provided by DA Change Team                                       | TBC   | TBC |
| 20 | Comms      | Change Lead                           | Organise communication to organisation signposting to self-<br>service training materials                             | Adapt template provided by DA Change Team                                       | TBC   | TBC |
| 21 | Training   | Post-go Live<br>Training Participants | Book slot for Post Go-Live Instructor-led training sessions                                                           | Emailed link to training booking page                                           | TBC   | TBC |
| 22 | Training   | Change Lead /<br>Internal IT Team     | Test URLs access for self-service end-user training materials (on ServiceNow), in case of firewall issues             | Link to Market Support Centre portal                                            | TBC   | TBC |
| 23 | Readiness  | Change Lead                           | Test URLs access for DCM in case of firewall issues                                                                   | DCM live environment                                                            | TBC   | TBC |
|    | Go-Live    | N/A                                   | System Go-Live                                                                                                    | N/A                                                                             | TBC   | TBC |
| 24 | Readiness  | Change Lead                           | Conduct spot check of migrated contract data following data migration                                                 | Email Market Support Centre (email TBC) with any specific data migration issues | TBC   | TBC |
| 25 | Readiness  | Change Lead                           | Communicate go-live to their organisation via email                                                                   | Template provided by DA Change Team                                             | TBC   | TBC |
| 26 | Training   | Post-go Live<br>Training Participants | Attend post-go live instructor-led training                                                                           | Teams link in Outlook Calendar Invite                                           | TBC   | TBC |

# ACTION REMINDER: Onboarding Registrant Email (to be submitted by 26<sup>th</sup> March)

Following the briefing call (9th March) Change Leads were sent an email to confirm the Registrant and Admin Domain:

- 1. Registrant per legal entity, to commence the onboarding process.
- 2. Admin Domain(s) per organisation, to commence access control design approach.
- Lloyd's *recommends* that organisations opt for a single Admin Domain, where possible, as segregation of participants can still be achieved using separate Managerial Groups.
- Some organisations such as those with more complex legal structures may require multiple admin domains if complete segregation of entities **and Devolved Admins** is required, with no visibility of registration data between entities.

It is vital that Change Leads engage the Head of Delegated Authorities within their organisation, and work with them to validate which Admin Domains should be setup with internal compliance and legal counterparts, before confirming this to Lloyd's by 26 March.

The decision on Admin Domain(s) is the responsibility of your organisation, and the appropriate option will depend on how your organisation wants to manage access control across different legal entities.

If you do not provide this information on time (26<sup>th</sup> March) you risk not being able to onboard your organisation on schedule and in time for go-live

# **Access Control Process For Organisations**

- Steps 1 & 2 N.B Session on 9th March was focused on Admin Domains
- Steps 3 & 4 We will host a second briefing call on 16th & 17th March to provide more detail on designing your broader access control approach

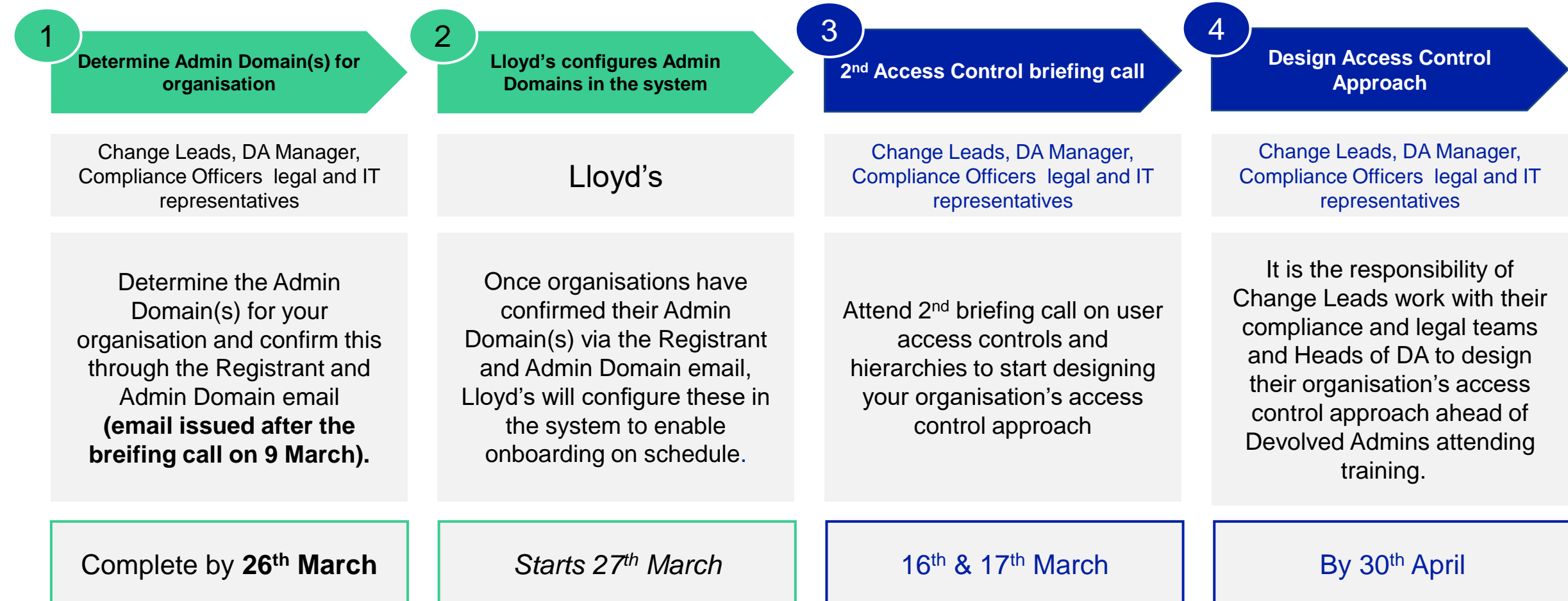

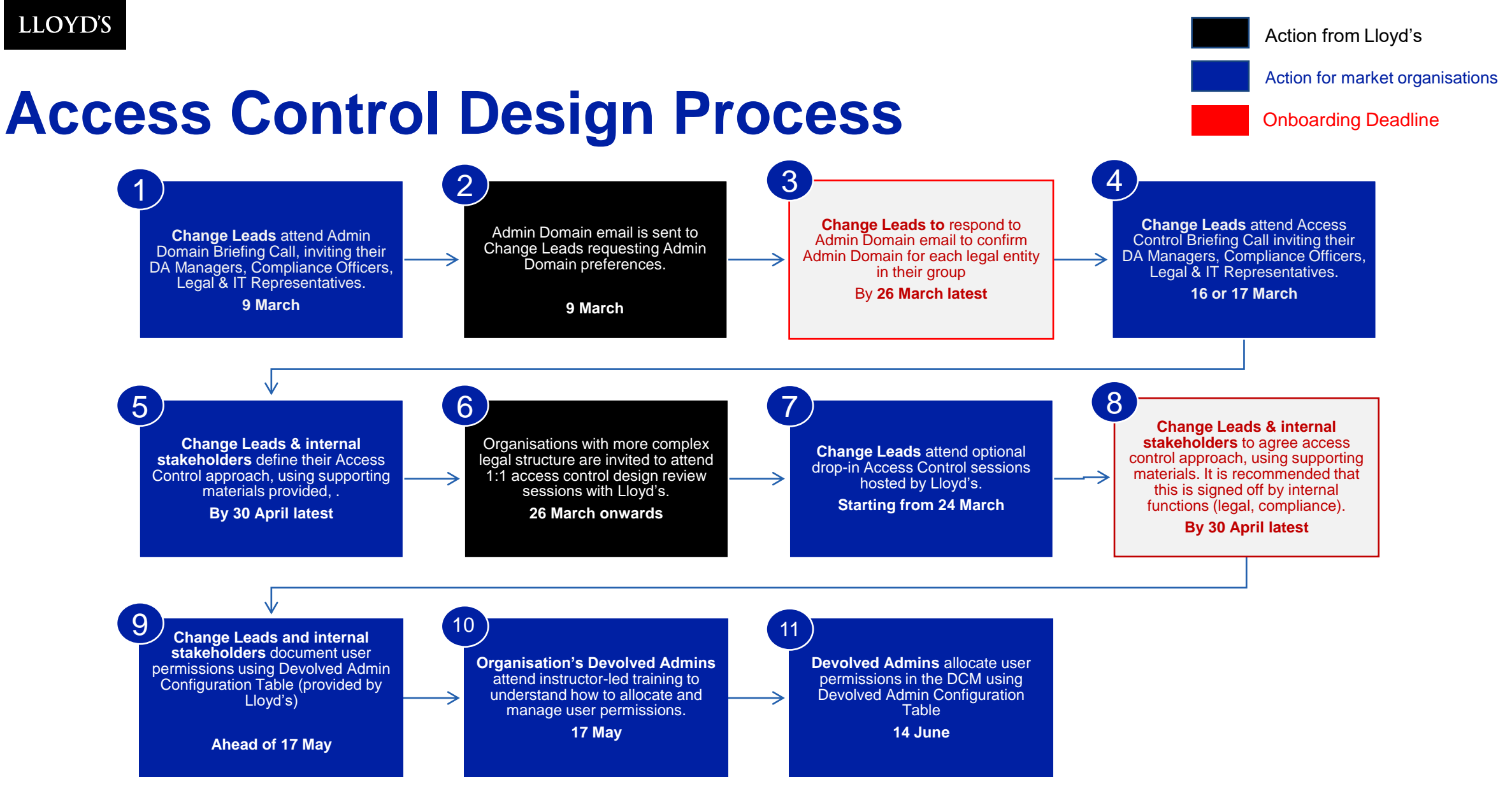

https://www.lloyds.com/conducting-business/delegated-authorities/the-delegated-authority-

programme/communications

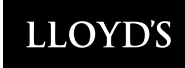

#### https://www.lloyds.com/conducting-business/delegated-authorities/the-delegated-authority-programme/communications

### Communications

Important updates from Lloyd's Delegated Authority Programme to DA Change Leads

Home > Conducting business > Delegated Authority > The Delegated Authority Programme > Communications

Change Lead Launch Webinar

**Business Readiness Support Sessions** 

| DCM User Access Controls                            | ^ |
|-----------------------------------------------------|---|
| Admin Domain Briefing Call - 9th March              |   |
| Admin Domain Briefing Call Presentation – 9th March |   |
| Admin Domain FAQs                                   |   |
|                                                     |   |

 $\sim$ 

 $\sim$ 

### **DATA CAPTURE FOR REGISTRATION – THE NEED FOR CHANGE**

- There are more **mandatory** fields to populate in Delegated Contract Manager (DCM) than in BAR
- The dynamic nature of data capture means there are additional 'conditionally mandatory' fields, based on a user's answers to specific questions
- Additional data capture is required to:
  - Provide enhanced structured data capture at registration (e.g. Product Risk Rating, DCA info, enhanced Client Classifications); BAR data is incomplete and no longer adequate for oversight purposes
  - Improve the quality of data; we will have one version of the truth of a contract across the whole Lloyd's Delegated Authority ecosystem
  - Feed downstream systems, specifically Delegated Data Manager (DDM)<sup>1</sup>; minimising the need for re-keying of data at a later point in the process
- We recognise this will cause **additional effort up front** so have tried to make data capture as painless as possible:
  - ~45% of mandatory fields are automatically populated (e.g. through integration with internal Lloyd's systems) or defaulted (e.g. based on answers to previous questions) on a registration with one section. This will increase with every section added
  - Manually populated fields are intended to be straightforward to populate and enhance data quality (~35% are dropdowns or search bars with pre-determined data)
- The **non mandatory fields** in DCM are not required for registration but enable the **contract builder**. For Release 1, it will be possible to generate a skeleton contract in Microsoft Word, with the Schedule populated using data captured during registration though this is not mandatory
- In future releases, the scope of this contract builder will increase to include the whole contract and DCM will be integrated with participant systems using an inbound and outbound API, reducing the need to re-key data further
- The slides below contain specific analysis of fields by category, together with data capture requirements for a 'Simple' and 'Complex' journey. As build activities are yet to be completed, this is still subject to change

**NOTE**: For the purposes of this analysis, a 'field' is defined as a single data capture box. For example, the question asking users to enter: "The person(s) responsible for overall operation and control", is deemed to have three fields: 'First Name', 'Surname', 'Email'; despite being associated with one question. However, where one user action populates multiple data capture boxes, this is deemed to be a single field (e.g. Generic COB and High Level COB are selected with one click). This approach gives the most realistic view of user effort.

<sup>1</sup> DDM integration will be achieved as part of a future release

#### C Lloyd's

### **TOTAL FIELDS – 1 SECTION**

There are 273 fields in DCM that can be populated. Mandatory and conditionally mandatory fields are required for registration, whilst the non mandatory fields are included to facilitate the skeleton contract builder & improved data capture

| TOTAL FIELDS PER PAGE                            |           |        |       |
|--------------------------------------------------|-----------|--------|-------|
|                                                  | Auto /    |        | Grand |
|                                                  | Defaulted | Manual | Total |
| Agreement Template                               |           | 4      | 4     |
| Agreement Template                               | -         | 4      | 4     |
| Core Contract Details                            | 5         | -      | 5     |
| Core Contract Details                            | 5         | -      | 5     |
| General Contract Information                     | 7         | 9      | 16    |
| General Contract Information                     | 7         | 9      | 16    |
| Broker Details                                   | 8         | 5      | 13    |
| Broker Details                                   | 8         | 5      | 13    |
| Contract Lead(s)                                 | 11        | 5      | 16    |
| Contract Lead(s)                                 | 11        | 5      | 16    |
| Section Details - Common & Individual Sections   | 82        | 91     | 173   |
| Coverholder / Service Company Details            | 12        | 3      | 15    |
| Person(s) Responsible for Operation and Control  | -         | 10     | 10    |
| Territorial limitations                          | -         | 9      | 9     |
| Period Of Insurances Bound                       | -         | 3      | 3     |
| Commissions                                      | 4         | 14     | 18    |
| Claims and Complaints                            | 3         | 11     | 14    |
| Reporting and Aggregate Exposures                | 36        | 11     | 47    |
| Capacity Details                                 | 24        | 18     | 42    |
| Non-Schedule                                     | 2         | 11     | 13    |
| N/A                                              | 1         | 1      | 2     |
| Section Details - Individual Section only        | 7         | 32     | 39    |
| Gross Premium Income Limit                       | 1         | 2      | 3     |
| Authorised Class(es) of Business and Coverage(s) | 6         | 30     | 36    |
| Non-Schedule Data                                | -         | 2      | 2     |
| Non-Schedule Data                                | -         | 2      | 2     |
| Actions                                          | 2         | 3      | 5     |
| Actions                                          | 2         | 3      | 5     |
| Grand Total                                      | 122       | 151    | 273   |

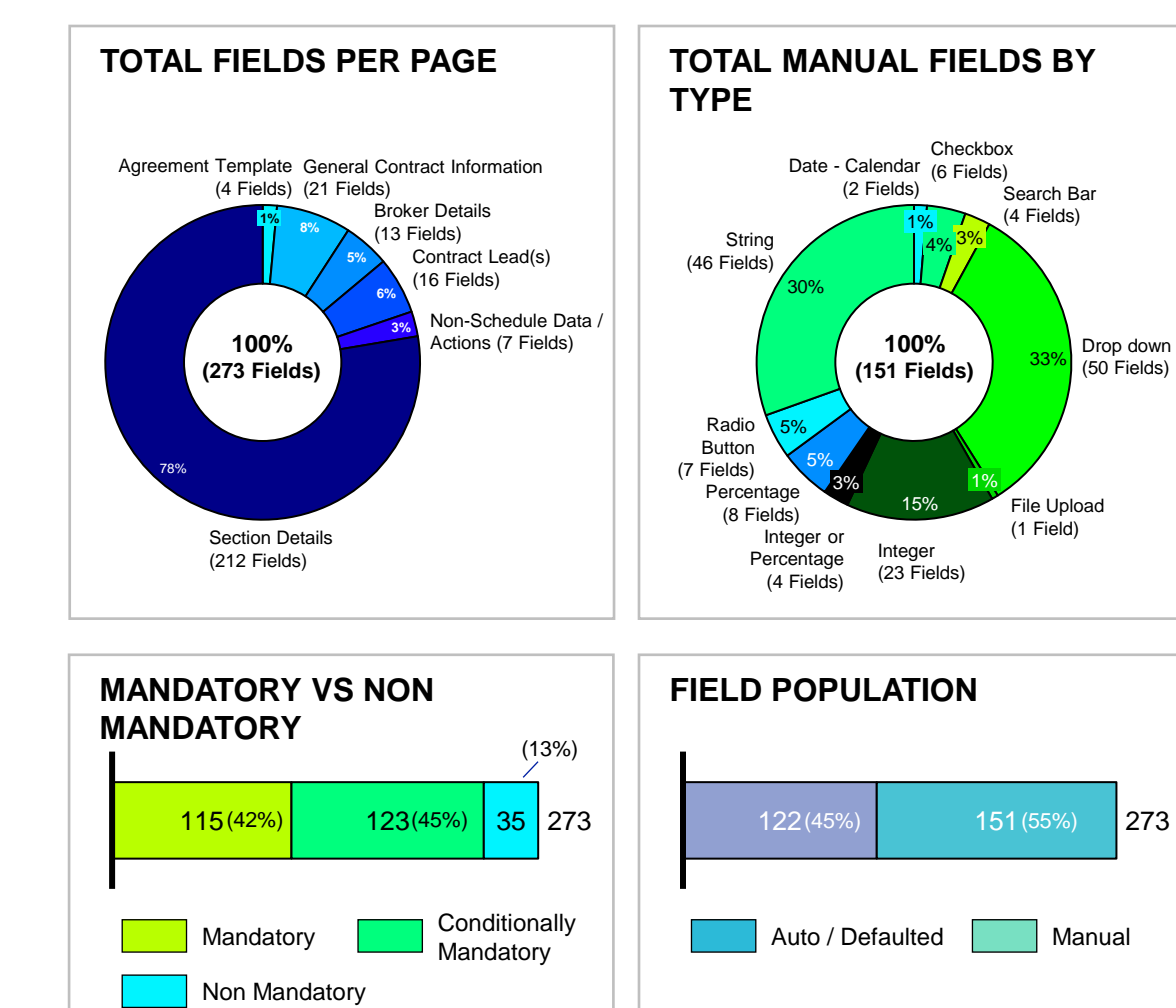

© Lloyd's

### **MANDATORY FIELDS – 1 SECTION**

There are 115 mandatory fields in DCM, the majority being on the Section Details page. ~45% of all fields are automatically populated / defaulted based on answers provided to previous questions and through the integration with the Market Participant Register (MPR)

|                                                  | Auto /    |        | Grand |
|--------------------------------------------------|-----------|--------|-------|
|                                                  | Defaulted | Manual | Total |
| Agreement Template                               | -         | 4      | 4     |
| Agreement Template                               | -         | 4      | 4     |
| General Contract Information                     | 12        | 4      | 16    |
| General Contract Information                     | 7         | 4      | 11    |
| Core Contract Details                            | 5         |        | 5     |
| Contract Lead(s)                                 | -         | 2      | 2     |
| Contract Lead(s)                                 | -         | 2      | 2     |
| Section Details - Common & Individual Sections   | 35        | 42     | 77    |
| Coverholder / Service Company Details            | -         | 1      | 1     |
| Person(s) Responsible for Operation and Control  | -         | 9      | 9     |
| Territorial limitations                          | -         | 3      | 3     |
| Period Of Insurances Bound                       | -         | 3      | 3     |
| Commissions                                      | 3         | 5      | 8     |
| Claims and Complaints                            | -         | 5      | 5     |
| Reporting and Aggregate Exposures                | 28        | 4      | 32    |
| Capacity Details                                 | 3         | 5      | 8     |
| Non-Schedule                                     | 1         | 7      | 8     |
| Section Details - Individual Section only        | 1         | 8      | 9     |
| Gross Premium Income Limit                       | 1         | 2      | 3     |
| Authorised Class(es) of Business and Coverage(s) | -         | 6      | 6     |
| Non-Schedule Data                                | -         | 2      | 2     |
| Non-Schedule Data                                | -         | 2      | 2     |
| Actions                                          | 2         | 3      | 5     |
| Actions                                          | 2         | 3      | 5     |
| Grand Total                                      | 50        | 65     | 115   |

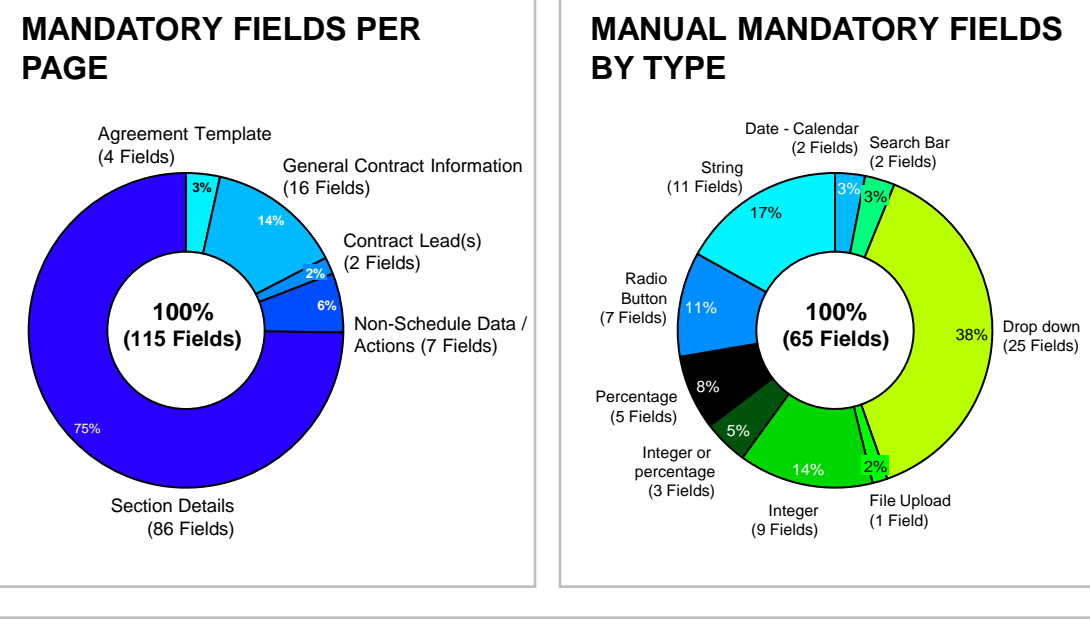

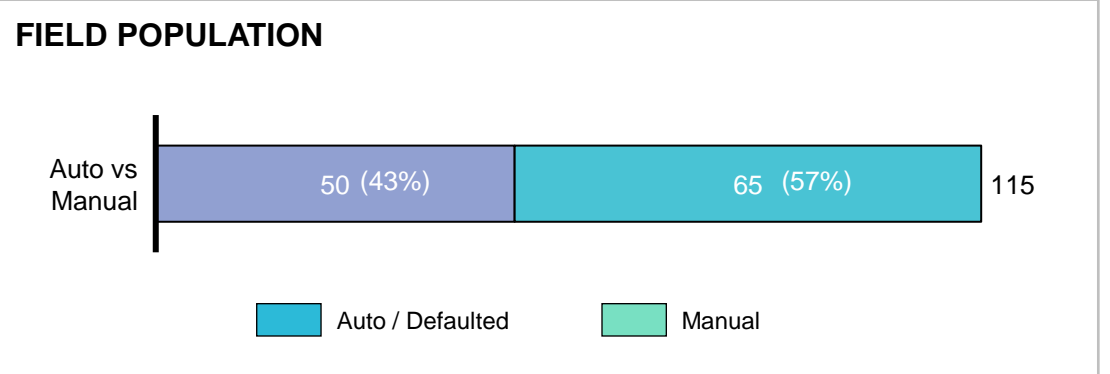

© Lloyd's

### **CONDITIONALLY MANDATORY FIELDS – 1 SECTION**

As a result of DCM's dynamic data capture, there are 123 conditionally mandatory fields in DCM which a user will be asked to populate based on responses to previous questions. **These are required for registration** 

| CONDITIONALLY MANDAOTRY FIELDS                   | PER PAGE            |        |                |
|--------------------------------------------------|---------------------|--------|----------------|
|                                                  | Auto /<br>Defaulted | Manual | Grand<br>Total |
| General Contract Information                     | -                   | 4      | 4              |
| General Contract Information                     | -                   | 4      | 4              |
| Broker Details                                   | 8                   | 4      | 12             |
| Broker Details                                   | 8                   | 4      | 12             |
| Contract Lead(s)                                 | 10                  | 2      | 12             |
| Contract Lead(s)                                 | 10                  | 2      | 12             |
| Section Details - Common & Individual Sections   | 45                  | 31     | 76             |
| Coverholder / Service Company Details            | 12                  | -      | 12             |
| Territorial limitations                          | -                   | 3      | 3              |
| Commissions                                      | 1                   | 8      | 9              |
| Claims and Complaints                            | 3                   | 6      | 9              |
| Reporting and Aggregate Exposures                | 8                   | 4      | 12             |
| Capacity Details                                 | 19                  | 9      | 28             |
| Non-Schedule                                     | 1                   | 1      | 2              |
| N/A                                              | 1                   | -      | 1              |
| Section Details - Individual Section only        | 4                   | 15     | 19             |
| Authorised Class(es) of Business and Coverage(s) | 4                   | 15     | 19             |
| Grand Total                                      | 67                  | 56     | 123            |

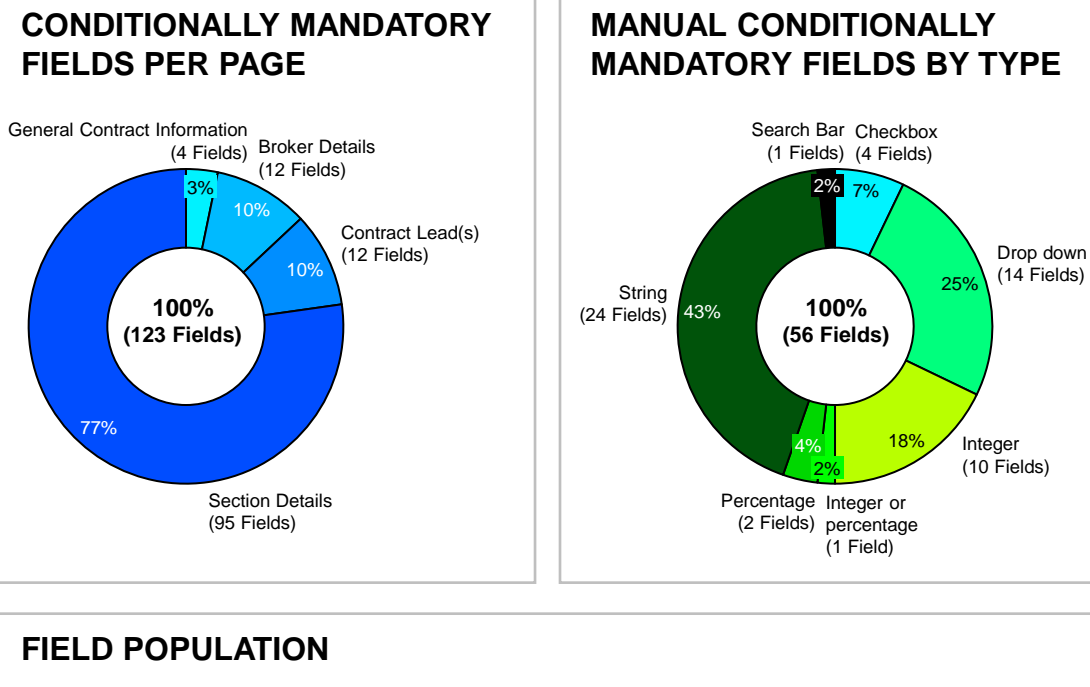

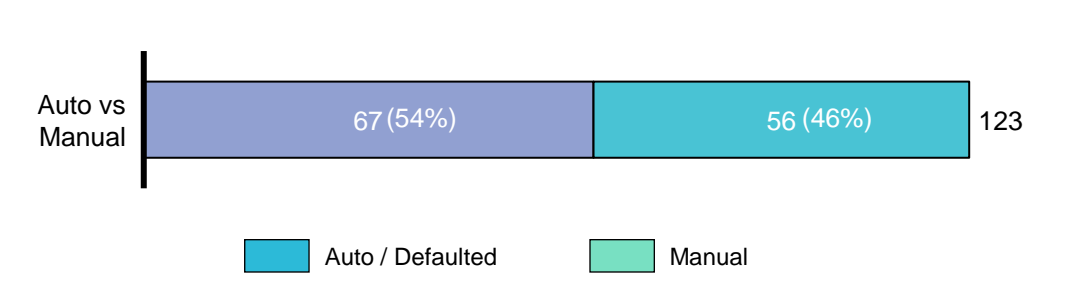

### **NON MANDATORY FIELDS – 1 SECTION**

To facilitate DCM's skeleton contract builder and improve data capture, there are a further 35 fields which a user can populate. These are predominantly entered manually and are **not required for registration** 

|                                                  | Auto /<br>Defaulted | Manual | Grand<br>Total |
|--------------------------------------------------|---------------------|--------|----------------|
| General Contract Information                     | -                   | 1      | 1              |
| General Contract Information                     | -                   | 1      | 1              |
| Broker Details                                   | -                   | 1      | 1              |
| Broker Details                                   | -                   | 1      | 1              |
| Contract Lead(s)                                 | 1                   | 1      | 2              |
| Contract Lead(s)                                 | 1                   | 1      | 2              |
| Section Details - Common & Individual Sections   | 2                   | 18     | 20             |
| Coverholder / Service Company Details            | -                   | 2      | 2              |
| Person(s) Responsible for Operation and Control  | -                   | 1      | 1              |
| Territorial limitations                          | -                   | 3      | 3              |
| Commissions                                      | -                   | 1      | 1              |
| Reporting and Aggregate Exposures                | -                   | 3      | 3              |
| Capacity Details                                 | 2                   | 4      | 6              |
| Non-Schedule                                     | -                   | 3      | 3              |
| N/A                                              | -                   | 1      | 1              |
| Section Details - Individual Section only        | 2                   | 9      | 11             |
| Authorised Class(es) of Business and Coverage(s) | 2                   | 9      | 11             |
| Grand Total                                      | 5                   | 30     | 35             |

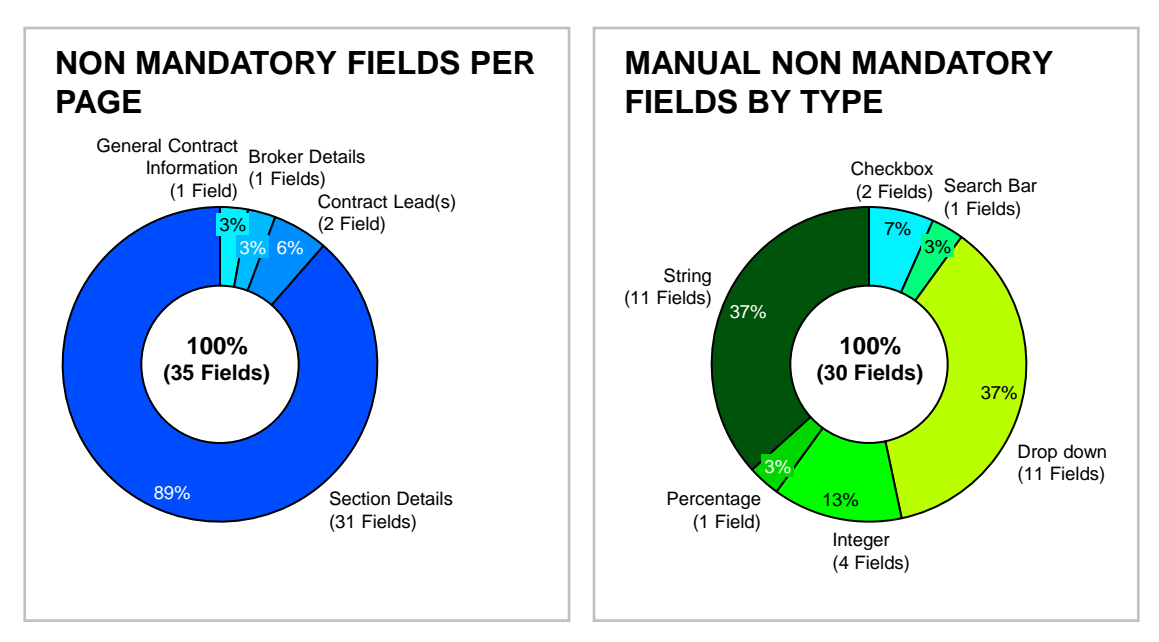

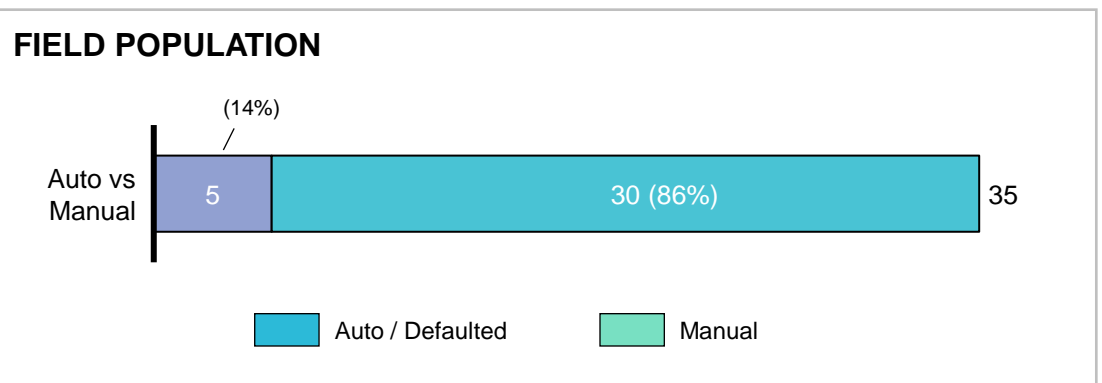

© Lloyd's

### **SIMPLE & COMPLEX REGISTRATION EXAMPLE SCENARIOS**

We recognise that registrations come in different shapes and sizes. A simple and complex registration scenario have been devised to help illustrate the impact on data capture requirements

#### SIMPLE REIGSTRATION

- LMA3113
- Any Time Zone
- Not a sub-contract
- 1x contract currency
- Not processed by Lloyd's direct reporting
- 1x broker
- 1x contract lead
- 1x section
  - 1x coverholder
  - No profit commission
  - No fees charged OR deducted in addition to premium etc.
  - No delegated claims and complaints
  - Risk location, insured domicile, territorial limits; all in one country
  - Reporting and aggregate questions set to defaulted options
  - 1x High Level & 1x Generic COB
  - Deductibles per Generic COB
  - 1x section lead
  - 1x section follow

#### COMPLEX REIGSTRATION

- LMA3113
- Specific time zone / Both days not inclusive
- Not a sub-contract
- 1x contract currency
- Not processed by Lloyd's direct reporting
- 1x broker
- 2x contract leads
- 5x individual sections
  - 1x coverholder (common across all sections)
  - Profit commission breakdown (common across all sections)
  - Delegated claims & complaints (common across all sections)
  - Risk location & territorial limits; in different countries to insured domicile (common across all sections)
  - Reporting and aggregate questions set to defaulted options (common across all sections)
  - 2x section leads (common across 4 out of 5 sections, different on one section)
  - 3x section follows (common across all sections)
  - 5x High Level & 5x Generic COBs, different per section
  - Deductibles per High Level & Generic COB
  - 2x perils included, one each on the first 2 sections
  - Deductibles and maximum limits per peril

### **SIMPLE REGISTRATION JOURNEY – 1 SECTION**

The simple journey includes only mandatory and conditionally mandatory fields

| IVIAL FIELDS FER FAGE                            |           |        |       |  |
|--------------------------------------------------|-----------|--------|-------|--|
|                                                  | Auto /    |        | Grand |  |
|                                                  | Defaulted | Manual | Total |  |
| Agreement Template                               | -         | 4      | 4     |  |
| Agreement Template                               | -         | 4      | 4     |  |
| General Contract Information                     | 12        | 4      | 16    |  |
| General Contract Information                     | 7         | 4      | 11    |  |
| Core Contract Details                            | 5         |        | 5     |  |
| Broker Details                                   | 6         | 4      | 10    |  |
| Broker Details                                   | 6         | 4      | 10    |  |
| Contract Lead(s)                                 | 4         | 2      | 6     |  |
| Contract Lead(s)                                 | 4         | 2      | 6     |  |
| Section Details - Common & Individual Sections   | 56        | 39     | 95    |  |
| Person(s) Responsible for Operation and Control  | 6         | 3      | 9     |  |
| Territorial Limitations                          | 2         | 1      | 3     |  |
| Period Of Insurances Bound                       | -         | 3      | 3     |  |
| Commissions                                      | 3         | 6      | 9     |  |
| Claims and Complaints                            | -         | 5      | 5     |  |
| Reporting and Aggregate Exposures                | 28        | 4      | 32    |  |
| Capacity Details                                 | 10        | 9      | 19    |  |
| Non-Schedule                                     | 1         | 7      | 8     |  |
| Coverholder / Service Company Details            | 6         | 1      | 7     |  |
| Section Details - Individual Section only        | 3         | 13     | 16    |  |
| Gross Premium Income Limit                       | 1         | 2      | 3     |  |
| Authorised Class(es) of Business and Coverage(s) | 2         | 11     | 13    |  |
| Non-Schedule Data                                | -         | 2      | 2     |  |
| Non-Schedule Data                                | -         | 2      | 2     |  |
| Actions                                          | 2         | 3      | 5     |  |
| Actions                                          | 2         | 3      | 5     |  |
| Grand Total                                      | 83        | 71     | 154   |  |

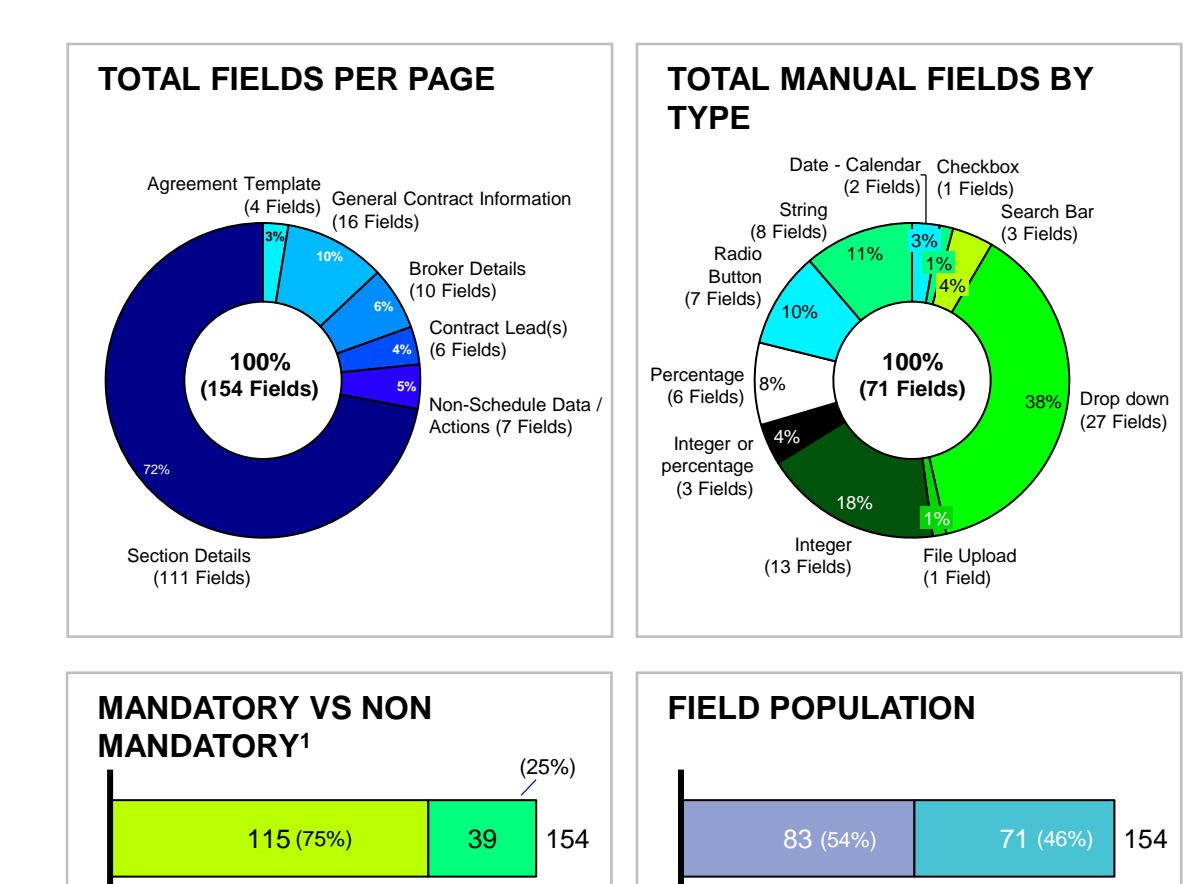

Conditionally

Mandatory

Mandatory

Non Mandatory

Auto / Defaulted

Manual

### **COMPLEX REGISTRATION JOURNEY – 5 SECTIONS**

The proportion of fields a user has to populate manually reduces with additional sections added as a result of the common and individual sections 'Apply' functionality and the ability to copy sections

|                                                  | Auto /    |        | Grand |  |
|--------------------------------------------------|-----------|--------|-------|--|
|                                                  | Defaulted | Manual | Total |  |
| Agreement Template                               | -         | 4      | 4     |  |
| Agreement Template                               | -         | 4      | 4     |  |
| General Contract Information                     | 20        | 8      | 28    |  |
| General Contract Information                     | 11        | 8      | 19    |  |
| Core Contract Details                            | 9         | -      | 9     |  |
| Broker Details                                   | 6         | 4      | 10    |  |
| Broker Details                                   | 6         | 4      | 10    |  |
| Contract Lead(s)                                 | 28        | 4      | 32    |  |
| Contract Lead(s)                                 | 28        | 4      | 32    |  |
| Section Details - Common & Individual Sections   | 563       | 73     | 636   |  |
| Person(s) Responsible for Operation and Control  | 42        | 3      | 45    |  |
| Territorial Limitations                          | 12        | 3      | 15    |  |
| Period Of Insurances Bound                       | 12        | 3      | 15    |  |
| Commissions                                      | 59        | 11     | 70    |  |
| Claims and Complaints                            | 59        | 11     | 70    |  |
| Reporting and Aggregate Exposures                | 164       | 6      | 170   |  |
| Capacity Details                                 | 152       | 28     | 180   |  |
| Non-Schedule                                     | 33        | 7      | 40    |  |
| Coverholder / Service Company Details            | 30        | 1      | 31    |  |
| Section Details - Individual Section only        | 49        | 75     | 124   |  |
| Gross Premium Income Limit                       | 13        | 2      | 15    |  |
| Authorised Class(es) of Business and Coverage(s) | 36        | 73     | 109   |  |
| Non-Schedule Data                                | -         | 2      | 2     |  |
| Non-Schedule Data                                | -         | 2      | 2     |  |
| Actions                                          | 2         | 3      | 5     |  |
| Actions                                          | 2         | 3      | 5     |  |
| Grand Total                                      | 668       | 173    | 841   |  |

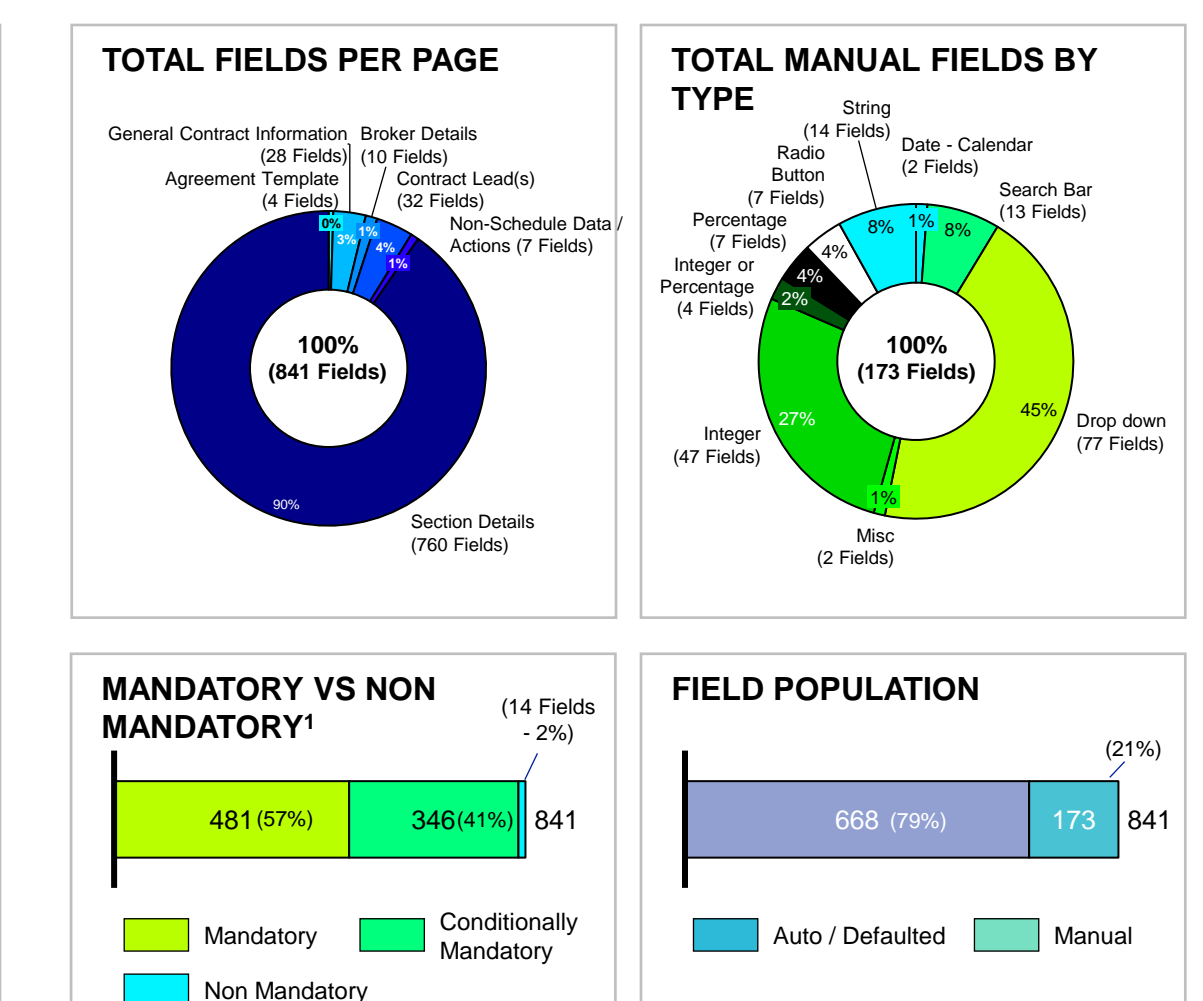

© Lloyd's

### **COMPLEX JOURNEY – SECTION DATA CAPTURE**

The majority of data capture in DCM occurs in the Section Details page. To make this as efficient as possible, we have built functionality which allows data to be entered once, but copied across sections of the registration

#### SECTION DETAILS TABS

Data entered into the Common Section Details tab can be applied to all sections and sections can be copied

| COMM<br>Where<br>level c | Coverholder I     Person(s) Ree     Authorised Cl     ON SECTION DETAILS     ayou want the same data a     lata will appear in the contri | Details sponsible for Operation and Control lass(es) of Business and Coverage(s) INDIVIDUAL SECTION DETAILS                    | individual section<br>Individual section<br>Individual section |     |              |
|--------------------------|----------------------------------------------------------------------------------------------------|----------------------------------------------------------------------------------------------------|----------------------------------------------------------------|-----|--------------|
| COMM<br>Where<br>level c | Person(s) Rei     Authorised Cl     NON SECTION DETAILS eyou want the same data a tata will appear in the contr                           | sponsible for Operation and Control<br>lass(es) of Business and Coverage(s)<br>INDIVIDUAL SECTION DETAILS                      | Individual section                                             |     |              |
| COMM<br>Where<br>level c | Authorised Cl     ON SECTION DETAILS     eyou want the same data a     data will appear in the contri                                     | INDIVIDUAL SECTION DETAILS                                                                                                    | Individual section                                             |     |              |
| COMM<br>Where<br>level o | ION SECTION DETAILS                                                                                                    | INDIVIDUAL SECTION DETAILS                                                                                                    |                                                                |     |              |
| ~ (                      | Coverholder Details                                                                                                    | ract.                                                                                                    |                                                                | Cor | nmon section |
|                          | All Coverholder(s) added on<br>Data Manager. If you want to<br>Coverholder<br>Search with Coverholder Name                                | this contract will be able to see the data for this contract in<br>avoid this, then please create a separate contract for each | n Delegated<br>n                                               |     |              |
|                          | Type Name or PIN                                                                                                    |                                                                                                    | Search                                                         |     |              |
|                          |                                                                                                    |                                                                                                    |                                                                |     | Apply        |
|                          |                                                                                                    |                                                                                                    |                                                                |     |              |

#### TOTAL FIELDS

The proportion of fields a user has to populate manually reduces with additional sections added

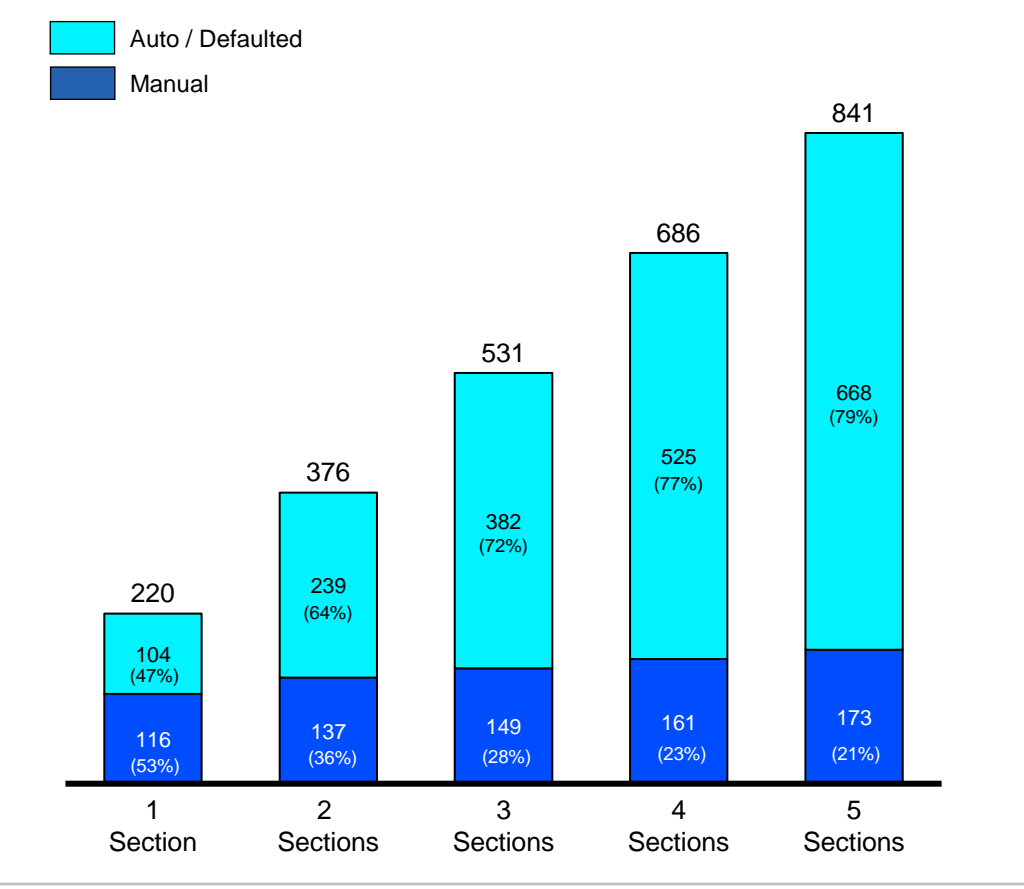

#### © Lloyd's

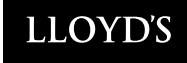

# **ATLAS** Data

Similar to BAR, DCM will pull data from ATLAS (company information section) To ensure contracts are not migrated with inaccurate data, the market needs to check data quality

Some common inaccuracies in data are **spelling mistakes**, **unnecessary whitespace characters**, and **incorrect punctuation**; all of which should be corrected.

#### **Data Improvement Examples:**

- Address Ensure legal name and registered address are entered correctly and completed without punctuation, spaces, and spelling mistakes.
- 2. Coverholder Contact Details Ensure fields are complete without spelling mistakes and with correct dialling codes in the telephone fields.
- 3. Telephone and Email Ensure there is no unnecessary whitespace in the email and website fields.

Note, addresses and phone numbers are UK-centric examples and so international market participants need to consider the best formatting for their region or ask their regional representative for assistance. The market should also check that all legal and trading names are up to date.

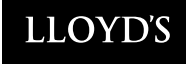

# **Next steps**

- Review and share this presentation with all DA Managers in your group
- Confirm IMPORTANT your organisation's Registrant(s) and admin domain preferences by 26 March to commence onboarding
- Reach out to Lloyd's DA change team if you have not received your invite for the next access control briefing calls (on 16 & 17 March)
- Clean up ATLAS data ahead of data migration
- Attend optional DCOM Q&A session, and invite relevant SMEs (e.g. DA compliance) to join you (on 25 March)
- Join the next DCOM business readiness support session on 6 April (invites to be issued next week)
- **Review** the Client Classification slides in the Appendix

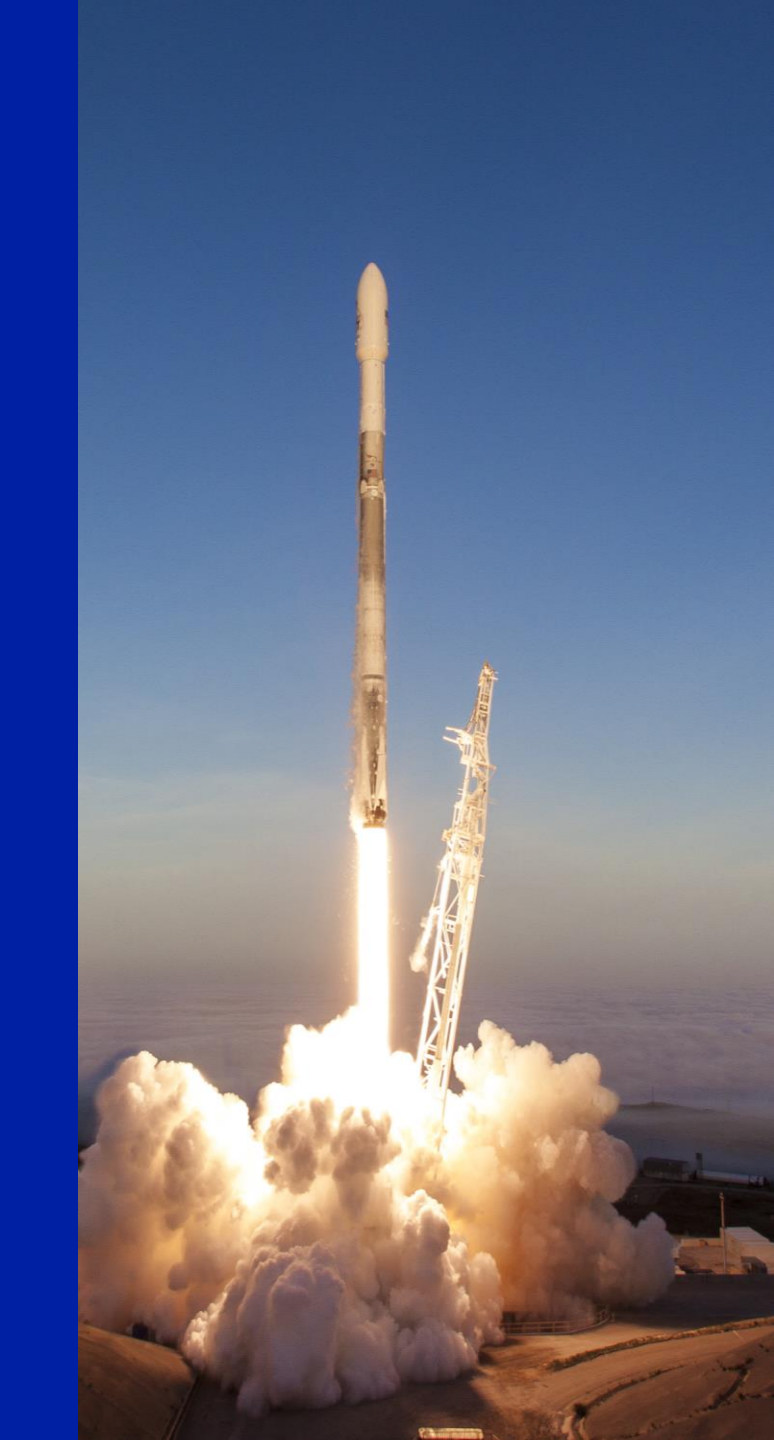

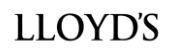

# Appendix

# DELEGATED CONTRACT MANAGER (DCM)

DCM Mandatory Field Guide

March 2021

### **Delegated Contract Manager Field Guide - Definitions**

This guide contains all Mandatory and Conditionally Mandatory fields in DCM. It does **not** contain Non Mandatory fields. The reference numbers ie 'Mxxx' or 'CM xxx' are traceable to the Data Capture for Registration Excel

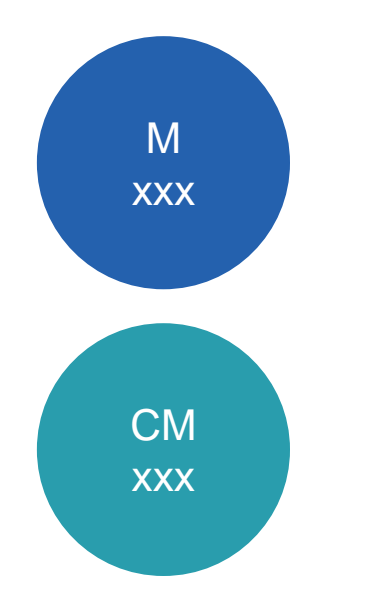

**Mandatory fields:** Must be populated by users, regardless of responses to other questions

**Conditionally Mandatory fields:** Triggered by responses to previous questions – if triggered, must be populated

### **Agreement Template**

#### Create Registration DRAFT

Refresh Participant Data Actions ~ X

#### Agreement template

To get started, choose the type of contract you wish to create

|    | Agreement Template *                          |        |
|----|-----------------------------------------------|--------|
| M1 | Select                                        | ~      |
|    |                                               |        |
|    | Select the organisation you are creating this | s      |
|    | contract on behalf of *                       |        |
| M2 | Select                                        | ~      |
|    |                                               |        |
|    | Select the Central Settlement Number relat    | ling   |
|    | to this organisation * 🕐                      |        |
| МЗ | Select                                        | ~      |
| _  | Select user group(s) to provide access to th  | his    |
|    | contract + (2)                                |        |
|    |                                               |        |
| M4 | Select                                        | $\sim$ |
|    |                                               |        |
|    |                                               |        |
|    |                                               |        |
|    |                                               |        |
|    |                                               |        |
|    |                                               |        |
|    |                                               |        |

#### How it works

#### **Register contracts:**

All contracts are bound offline and then added to DCM once completed and ready to register.

#### Create a contract using contract builder:

If you choose to, you may use the registration process to create the contract wording which can then be taken to the market to place. Whether or not you choose to use contract builder to create the wording, the details entered here will form part of the registration submission after they have been submitted to the Lloyd's lead to review.

1. Select a contract template Choose the type of contract you wish to register.

2. Populate the required fields Before submitting your contract wording for review you must provide all the required information.

You can complete this in any order as long as it is populated before submission. You can save and generate draft versions of the contract wording on the Actions page (step 7).

3. Submit for review Once complete send your contract wording for review by the named Lloyd's Lead(s).

### **Core Contract Details & General Contract Information**

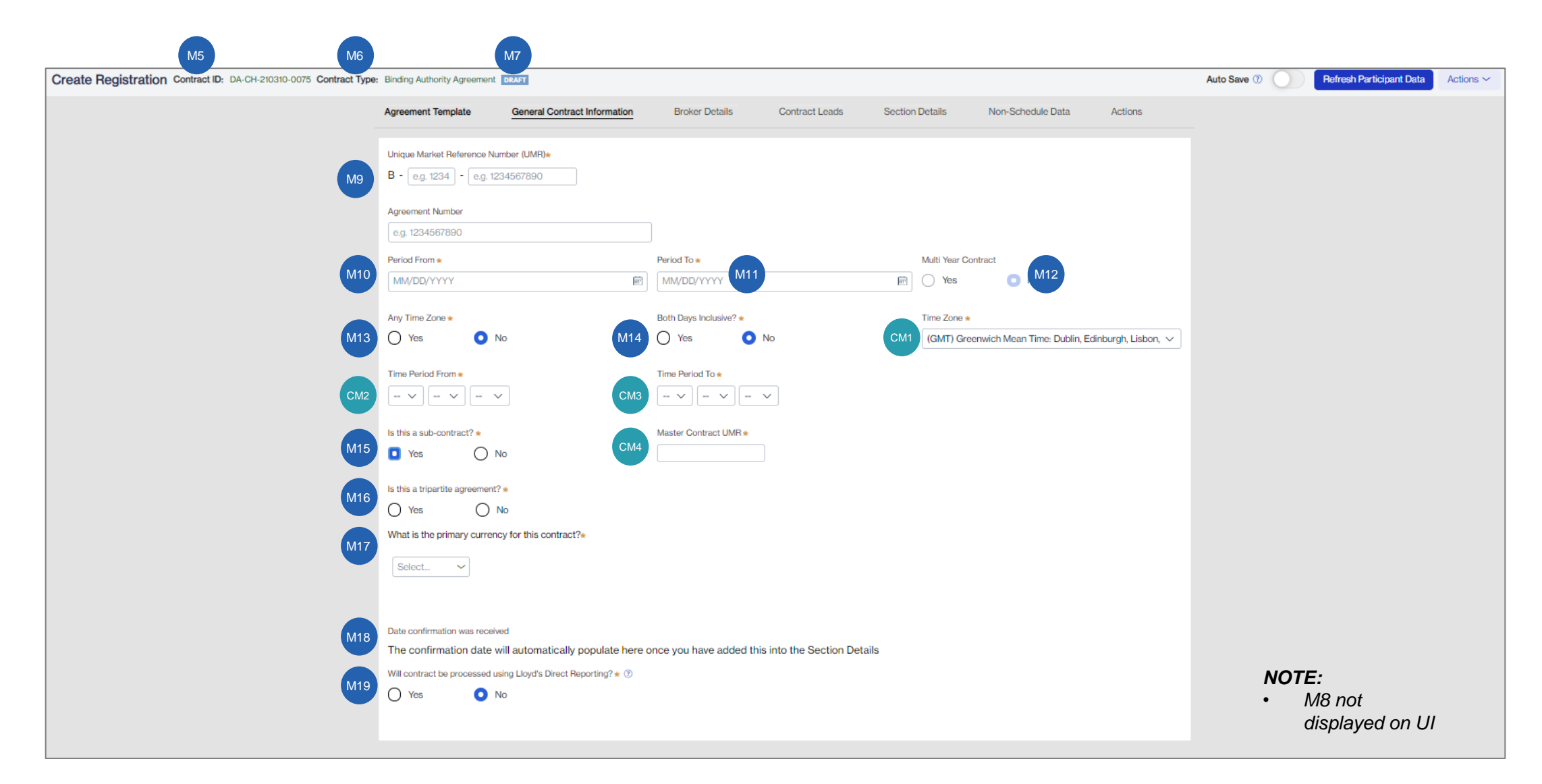

### **Broker Details**

| Agreement Template  | General Contract Information          | Broker Details | Contract Leads        | Section Details | Non-Schedule Data | Actions               |                              |        |
|---------------------|---------------------------------------|----------------|-----------------------|-----------------|-------------------|-----------------------|------------------------------|--------|
| Broker Details      |                                       |                |                       |                 |                   |                       |                              |        |
|                     |                                       |                |                       |                 |                   |                       |                              |        |
| rain dealing d      | icut                                  |                |                       |                 |                   |                       |                              |        |
| Search for a Broker |                                       |                |                       |                 |                   |                       |                              |        |
| Enter the broker's  | name                                  |                |                       |                 |                   |                       |                              |        |
| Maximum Number      | Reached, 1 for regular, 2 for twin co | ntract         |                       |                 |                   |                       |                              |        |
| August Surge        | and Task                              |                |                       |                 |                   |                       |                              |        |
| Broker reference    | oss lech                              |                |                       |                 |                   |                       |                              |        |
| Enter the broker    | s reference                           |                |                       |                 |                   |                       |                              |        |
|                     |                                       |                |                       |                 |                   |                       |                              |        |
|                     |                                       |                |                       |                 |                   |                       |                              |        |
| The Lloyd's Broker  |                                       |                |                       |                 |                   |                       |                              |        |
| Ausaf Suncross      | Tech                                  |                |                       |                 |                   |                       |                              |        |
| Broker Number       |                                       |                | CM Project Providence |                 |                   |                       |                              |        |
| 0281                |                                       |                |                       |                 |                   |                       |                              |        |
| Basker Address      |                                       |                |                       |                 |                   |                       |                              |        |
| 815B Swaller W      |                                       |                |                       |                 |                   |                       |                              |        |
| Timblin             | iy                                    |                |                       |                 |                   |                       |                              |        |
| DB3 7BF             |                                       |                |                       |                 |                   |                       |                              |        |
| M.                  |                                       |                |                       |                 |                   |                       |                              |        |
| Tklyhcbrm.          |                                       |                |                       |                 |                   |                       |                              |        |
| VS3L 7IC            |                                       |                |                       |                 |                   |                       |                              |        |
| Contract Manager    | mail Address e                        |                |                       |                 |                   |                       |                              |        |
| amalifiaddraes      | (2)                                   |                |                       |                 |                   |                       |                              |        |
| emangeaduressa      | DIII                                  |                |                       |                 |                   |                       |                              |        |
| Contract Mana       | ger details                           |                |                       |                 |                   |                       |                              |        |
| Contract Manager    | irst Name *                           |                |                       |                 | Agre              | ement Template        | General Contract Information | Broker |
| First Name          |                                       |                |                       |                 |                   | •                     |                              |        |
| C - 1 - 11          | 0                                     |                |                       |                 |                   |                       |                              |        |
| Contract Manage     | aumame *                              |                |                       |                 | Des               | ker Deteile           |                              |        |
| Surname             |                                       |                |                       |                 | Bro               | oker Details          |                              |        |
| Compliance M        | nager details                         |                |                       |                 |                   | I am dealing dire     | ect                          |        |
| Compliance Manag    | 3 D                                   |                |                       |                 |                   |                       |                              |        |
|                     | U                                     |                |                       |                 |                   |                       |                              |        |
| Compliance Mana     | er Email Address                      |                |                       |                 |                   |                       |                              |        |
|                     | U                                     |                |                       |                 | CM                | Central Settlement Nu | mber (CSN) *                 |        |
|                     |                                       |                |                       |                 |                   |                       |                              |        |
|                     |                                       |                |                       |                 |                   |                       |                              |        |
|                     |                                       |                |                       |                 | 0                 | Select V              |                              |        |
|                     |                                       |                |                       |                 | 0                 | Select V              |                              |        |

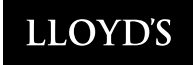

### **Contract Lead(s): Syndicate**

| Agreement T  | Template Gene                        | eral Contract Information | Broker Details        | Contract Leads | Section Details | Non-Schedule Data | Actions |
|--------------|--------------------------------------|---------------------------|-----------------------|----------------|-----------------|-------------------|---------|
| Contract I   | Lead(s)                              |                           |                       |                |                 |                   |         |
| M20 Le       | ead Type <del>*</del><br>Syndicate ~ |                           |                       |                |                 |                   |         |
| M21 Le       | ead *                                |                           |                       |                |                 |                   |         |
| Т            | Type here to begin se                | arch                      |                       |                |                 |                   |         |
|              |                                      |                           |                       |                |                 |                   |         |
| CM<br>17 Syn | ndicate Name                         | CM<br>18                  | Syndicate Number      |                | 団               |                   |         |
| Aff          | fairs Commerce Gr                    | roup                      | 2019                  |                |                 |                   |         |
| CM<br>19 Syn | ndicate Year of Accoun               | t (SYOA)                  | Managing Agent        |                |                 |                   |         |
| 20           | 021                                  | _                         | Finders Loveridge Inc | >              |                 |                   |         |
|              |                                      |                           |                       |                |                 |                   |         |
|              |                                      |                           |                       |                |                 |                   |         |
|              |                                      |                           |                       |                |                 |                   |         |
|              |                                      |                           |                       |                |                 |                   |         |

### **Contract Lead(s): Service Company**

| Agreemer | nt Template               | General Contract Information | Broker Details         | Contract Leads | Section Details | Non-Schedule Data | Actions |
|----------|---------------------------|------------------------------|------------------------|----------------|-----------------|-------------------|---------|
| Contra   | ct Lead(s)                |                              |                        |                |                 |                   |         |
| M20      | Lead Type * Service Compa | any 🗸                        |                        |                |                 |                   |         |
| M21      | Lead <b>*</b><br>Search   |                              | Search                 |                |                 |                   |         |
| CM<br>21 | Service Company           | Name                         | 22 Service Company PIN |                | 匝               |                   |         |
| CM<br>23 | Adaptics Forme            | UMR *                        | 338224HIN              |                |                 |                   |         |
|          |                           |                              |                        |                |                 |                   |         |
|          |                           |                              |                        |                |                 |                   |         |

### **Contract Lead(s): Non Lloyd's Insurer**

| Agreeme | ent Template                 | General Contract Information | Broker Details                      | Contract Leads | Section Details | Non-Schedule Data | Actions |
|---------|------------------------------|------------------------------|-------------------------------------|----------------|-----------------|-------------------|---------|
| Contra  | act Lead(s)                  |                              |                                     |                |                 |                   |         |
| M20     | Lead Type * Non-Lloyd's Insu | ırer ∨                       |                                     |                |                 |                   |         |
| M21     | Lead *                       | i's Insurer                  | Other * CM 28<br>Type here          |                | Add             |                   |         |
|         | Syndicate Name               | ce Group                     | Syndicate Number                    |                | Ū               |                   |         |
|         | Syndicate Year of A<br>2021  | ccount (SYOA)                | Managing Agent<br>Finders Loveridge | Inc            |                 |                   |         |
|         |                              |                              |                                     |                |                 |                   |         |
| 25      | Non-Lloyd's Insur            | er Name                      |                                     |                |                 |                   |         |
|         | NLI                          | ۵                            |                                     |                |                 |                   |         |

#### NOTE:

• Non Lloyd's Insurer fields in

© Lloyd's development (CM24

CM26;CM27)

### **Contract Lead(s): Twin Only**

|   | COMMON SECTION DETAILS         | INDIVIDUAL SECTION DETAILS                                                                     |                    |
|---|--------------------------------|------------------------------------------------------------------------------------------------|--------------------|
|   | Here you can overwrite the dat | a in each individual section. Only the section overwrites will appear in the contract.         |                    |
| + | Add Section × Delete           | Enter Section Details                                                                          |                    |
|   | Sections                       | 001                                                                                            |                    |
|   | LMA3113A                       | CM                                                                                             |                    |
|   | 001                            | 29                                                                                             |                    |
|   | Copy section                   | LMA3113A     LBS0001A                                                                          |                    |
|   |                                | By switching between London or Brussels sections, you may lose some data that you have entered |                    |
|   |                                | Description                                                                                    |                    |
|   |                                | Enter description                                                                              |                    |
|   |                                | > Coverholder Details                                                                          | Individual section |
|   |                                |                                                                                                |                    |

### **Section Details: Coverholder Details**

| Agreement Template         | General Contr    | ract Information                                                                                                    | Broker Details                                                   | Contract Leads          | Section Details                                                                                                    | Non-Schedule Data | Actions          |
|----------------------------|------------------|----------------------------------------------------------------------------------------------------|------------------------------------------------------------------|-------------------------|----------------------------------------------------------------------------------------------------|-------------------|------------------|
| COMMON SECTIO              | ON DETAILS       | INDIVIDUAL SE                                                                                                    | CTION DETAILS                                                    |                         |                                                                                                    |                   |                  |
| Here you can over          | write the data i | n each individual se                                                                                                    | ection. Only the secti                                           | on overwrites will appe | ear in the contract.                                                                                                    |                   |                  |
| $+$ Add Section $\times$ D | elete            | Enter Section Deta                                                                                                    | ils                                                              |                         |                                                                                                    |                   |                  |
| Sections                   |                  | 001                                                                                                    |                                                                  |                         |                                                                                                    |                   |                  |
|                            | Copy             |                                                                                                    |                                                                  |                         |                                                                                                    |                   |                  |
|                            |                  | Enter section name                                                                                                    | 3                                                                |                         |                                                                                                    |                   |                  |
|                            |                  | e.g. Property                                                                                                    |                                                                  |                         |                                                                                                    |                   |                  |
|                            |                  | ~ Coverholde                                                                                                    | er Details                                                       |                         |                                                                                                    | Inc               | lividual section |
|                            |                  | M23 Coverholder                                                                                                    | overholder Name or PIN \star                                     |                         | Search                                                                                                    |                   |                  |
|                            |                  | $\sim$ Aake                                                                                                    | en Powderflight Inc.                                             |                         |                                                                                                    |                   | đ                |
|                            |                  | CM<br>30<br>Aaken Po<br>32<br>Broker Ac<br>77 Nyla R<br>Frazee<br>Ggyvoy.<br>Sea.<br>J e.<br>BW1 2PV<br>Approved<br>35<br>Approved | tt Name<br>owderflight Inc.<br>ddress<br>ddress<br>Rd.<br>Status | CM<br>31<br>CM<br>33    | PIN<br>395473RNE<br>Postal Address<br>Broker Address<br>63 Leggitt Ave.<br>Overgaard<br>T gngo.<br>Dwsnd.<br>Ru.<br>WQ4W 3BI |                   |                  |

NOTE:

٠

CM34 to be added © Lloyd's

### **Section Details: Service Company Details**

| Agreement Template | General Contract Ir  | nformation                                                | Broker Details                             | Contract Leads                                                 | Section Details                                             | Non-Schedule Data | Actions            |
|--------------------|----------------------|-----------------------------------------------------------|--------------------------------------------|----------------------------------------------------------------|-------------------------------------------------------------|-------------------|--------------------|
| COMMON SECTIO      | ON DETAILS IN        | IDIVIDUAL SECTIO                                          | ON DETAILS                                 |                                                                |                                                             |                   |                    |
| Here you can over  | write the data in ea | ch individual sectio                                      | on. Only the sect                          | ion overwrites will appea                                      | r in the contract.                                          |                   |                    |
| + Add Section X D  | elete En             | ter Section Details                                       |                                            |                                                                |                                                             |                   |                    |
| Sections           | 0                    | 01                                                        |                                            |                                                                |                                                             |                   |                    |
| # W22              | E                    | nter section name                                         |                                            |                                                                |                                                             |                   |                    |
|                    |                      | e.g. Property                                             |                                            |                                                                |                                                             |                   |                    |
|                    |                      | <ul> <li>Service Compa</li> </ul>                         | any Details                                |                                                                |                                                             |                   | Individual section |
|                    |                      | All Service Compa<br>Delegated Data Ma<br>Service Company | ny(s) added on this<br>anager. If you want | s contract will be able to see<br>to avoid this, then please c | e the data for this contract<br>reate a separate contract f | in<br>for each    |                    |
|                    |                      | Search with Service                                       | Company Name or                            | PIN 🔹                                                          |                                                             |                   |                    |
|                    | M23                  | Type Name or PI                                           | N                                          |                                                                | Search                                                      |                   |                    |
|                    |                      | $\sim$ Aaken Ex                                           | kec Ltd.                                   |                                                                |                                                             |                   | 世                  |
|                    | CM                   | Participant Nan                                           | ne                                         | CM                                                             | PIN                                                         |                   |                    |
|                    | 36                   | Aaken Exec Lt<br>Trading Addres                           | td.<br>:s                                  | 37                                                             | 345310QOK<br>Postal Address                                 |                   |                    |
|                    | CM<br>38             | Broker Addres<br>5 Gaze Ave.                              | ŝS                                         | CM<br>39                                                       | Broker Address<br>18 Swabville Rd.                          |                   |                    |
|                    |                      | Oc.                                                       |                                            |                                                                | V humwu v.                                                  |                   |                    |
|                    |                      | Uqmab.<br>Ilhjasja.                                       |                                            |                                                                | Jiev bxfh.<br>Gr.                                           |                   |                    |
|                    |                      | EB19 6YB                                                  |                                            |                                                                | BO82 8AS                                                    |                   |                    |
|                    | СМ                   | Domicile                                                  |                                            | СМ                                                             | Approval Status                                             |                   |                    |
|                    | 40                   |                                                           |                                            | 41                                                             | rippioreu                                                   |                   |                    |
|                    |                      |                                                           |                                            |                                                                |                                                             |                   |                    |

### Section Details: Person(s) Responsible for Operation and Control

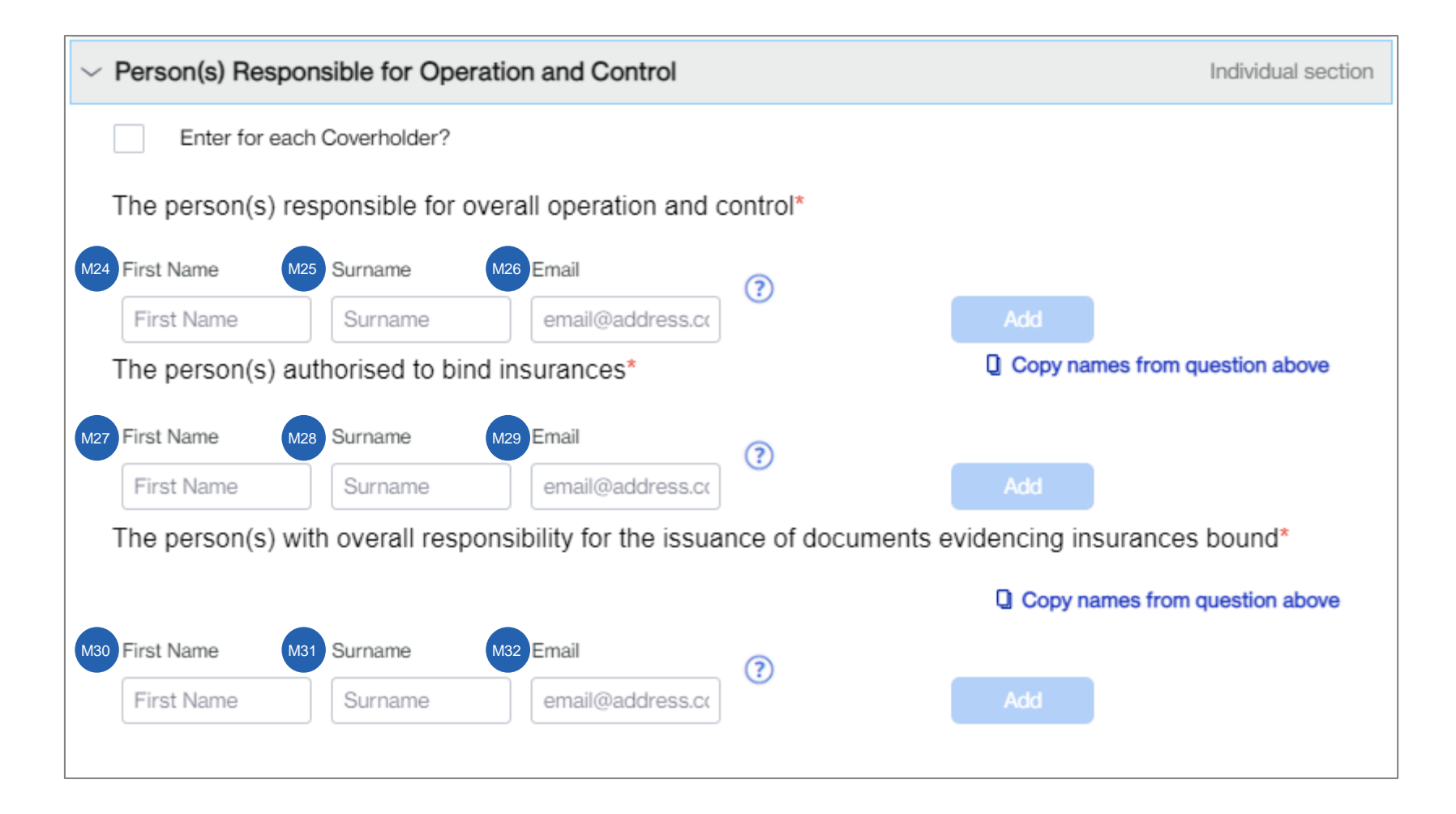

### Section Details: Authorised Class(es) of Business and Coverage(s)

| $\sim$   | Authorised Class(es) of Business and Coverage(                                                                                                    | s)                               | Individual section |
|----------|----------------------------------------------------------------------------------------------------|----------------------------------|--------------------|
|          | Distribution Method *                                                                                                    |                                  |                    |
| M33      | Select V                                                                                                    | ]                                |                    |
|          | Premium level of authority *                                                                                                    | -                                |                    |
| M34      | Select V                                                                                                    | ]                                |                    |
| CM<br>42 | Deductible(s) and/or excess(es)                                                                                                    | _                                |                    |
| 42       | Select V                                                                                                    |                                  |                    |
|          | If you select this, you may enter a deductible or excess for<br>High-Level Class Business and/or Generic Class or Busine<br>and/or Peril and or Max Limit/Sum Insured provided at leas<br>excess or deductible is entered at High-Level or Generic C<br>level. | each<br>ess<br>st one<br>Class   |                    |
| CM<br>43 | I want to enter values for deductibles and/or excesses                                                                                                    | i.                               |                    |
|          | If you select this, you may enter a deductible or excess for<br>High Level Class of Business and/or Generic Class of Busi<br>and/or Peril and/or Max Limit/Sum Insured provided at lea<br>excess or deductible is entered at High Level or Generic C<br>level. | each<br>iness<br>st one<br>ilass |                    |
|          | Insured Item Group / Insured Item Sub-Group                                                                                                    |                                  |                    |
|          | Type here                                                                                                    | Search                           |                    |

### Section Details: Authorised Class(es) of Business and Coverage(s)

|          | Search with high level or generic class of business *                                                                                                    |        |   |
|----------|----------------------------------------------------------------------------------------------------|--------|---|
| M35      | Type here Search                                                                                                    | h      |   |
|          | Please note that you should only add one High Level Class of<br>Business per section. Where more than one is added the first<br>one will be taken as the primary High Level Class of Business<br>by Delegated Data Manager                                        |        |   |
|          | $^{\sim}$ High level Class of Business Aviation                                                                                                    |        | Ū |
| M36      | Regulatory Client Classification *                                                                                                    |        |   |
|          |                                                                                                    |        |   |
|          | Maximum limit(e) of liability or sum(e) insurad                                                                                                    |        |   |
|          | You may enter limits of liability or sums insured for each High<br>Level Class of Business and/or Generic Class of Business<br>and/or Peril, provided each High Level Class of Business has<br>at least one limit entered at High Level or Generic Class<br>level |        |   |
| СМ       | Currency                                                                                                    |        |   |
| 44       | Select V                                                                                                    |        |   |
| CM<br>45 | Value                                                                                                    |        |   |
| CM       | Limit Basis                                                                                                    |        |   |
| 46       | Other V 47                                                                                                    | Add    |   |
|          | Deductibles and/or excesses for this high level class of busi                                                                                                    | iness  |   |
| CM<br>48 | Select V                                                                                                    |        |   |
| CM<br>50 | Limit Qualifier Other V                                                                                                    | CM Add |   |

### Section Details: Authorised Class(es) of Business and Coverage(s)

|          | ✓ Generic Class of Business Space                              | <b>一</b>                                        |
|----------|----------------------------------------------------------------|-------------------------------------------------|
| M37      | Insurance / reinsurance *                                      |                                                 |
|          | Select V                                                       |                                                 |
| M38      | Risk code(s) and description *                                 |                                                 |
|          |                                                                |                                                 |
|          | <b>/</b>                                                       |                                                 |
|          |                                                                |                                                 |
|          | Maximum limit(s) of liability or sum(s) insured                | Peril                                           |
| СМ       | Currency                                                       |                                                 |
| 52       |                                                                | ✓ Coastal Flood                                 |
|          | Select V                                                       | Maximum limit(s) of liability or sum(s) insured |
| CM<br>53 | Value                                                          | Currency                                        |
|          |                                                                | SelectV                                         |
|          | Limit Basis                                                    | Value                                           |
| CM<br>54 | Other                                                          | Limit Basis                                     |
|          |                                                                | Select V                                        |
|          | Deductibles and/or excesses for this generic class of business | Add                                             |
|          |                                                                | Deductibles and/or excesses for this Peni       |
|          |                                                                | Select V                                        |
| 56       | Select V                                                       |                                                 |
| CM       | Limit Qualifier                                                | Limit Other                                     |
| 58       |                                                                | Qualifier CM 60 Add                             |
|          |                                                                |                                                 |

### **Section Details: Territorial Limitations**

| $\sim$   | Territorial Limitations |               |        | Individual section    |
|----------|-------------------------|---------------|--------|-----------------------|
|          | Risk Location*          |               |        |                       |
| 61<br>61 | Worldwide excluding     | Enter country | Search |                       |
|          | Add/Edit                |               |        |                       |
| M39      | Region/Country/Division |               |        |                       |
|          | No items                |               |        |                       |
|          |                         |               | 🛛 Сору | from question above   |
|          | Insured Domicile*       |               |        |                       |
| CM<br>62 | Worldwide excluding     | Enter country | Search |                       |
|          | Add/Edit                |               |        |                       |
| M40      | Region/Country/Division |               |        |                       |
|          | No items                |               |        |                       |
|          | Territorial Limits.     |               | 🛛 Сору | r from question above |
|          |                         |               |        |                       |
| 63       | Worldwide excluding     | Enter country | Search |                       |
|          | Add/Edit                |               |        |                       |
| M41      | Region/Country/Division |               |        |                       |
|          | No items                |               |        |                       |

### Section Details: Gross Premium Income Limit & Period Of Insurances Bound

| $\sim$ Gross Premium Income Limit                 | Individual section                    |
|---------------------------------------------------|---------------------------------------|
| Gross premium income limit*                       | M42 Select V M43 e.g. 0.00            |
| Notifiable percentage of the limit not to exceed* | e.g. 0.00 %                           |
| $\sim$ Period Of Insurances Bound                 | Individual section                    |
| Period of insurances bound*                       | Number of month(s)                    |
| Maximum period of insurances bound*               | Number of month(s) including odd time |
| Maximum advance period for inception dates*       | Number of day(s)                      |

### **Section Details: Commissions**

| Commissions                                                                                                    |                                                                                                    |                                                     |                 |                                |   |
|----------------------------------------------------------------------------------------------------|----------------------------------------------------------------------------------------------------|-----------------------------------------------------|-----------------|--------------------------------|---|
| The coverholder commissions                                                                                                    |                                                                                                    |                                                     |                 | %                              |   |
| Will there be a profit commission?*                                                                                                    |                                                                                                    | ) Yes                                               | O No            |                                |   |
| Profit commissione                                                                                                    | Γ                                                                                                    |                                                     |                 | %                              |   |
| Profit commission basise                                                                                                    | [                                                                                                    | Select                                              | ~               |                                |   |
| Underwriting expenses •                                                                                                    |                                                                                                    |                                                     |                 |                                |   |
| Select V                                                                                                    | or                                                                                                    | CM<br>67                                            |                 | 96                             |   |
| Underwriting expense description •                                                                                                    |                                                                                                    |                                                     |                 |                                | _ |
|                                                                                                    |                                                                                                    |                                                     |                 |                                |   |
|                                                                                                    |                                                                                                    |                                                     |                 |                                |   |
| Profit Commission calculation/description *                                                                                                    |                                                                                                    |                                                     |                 |                                | _ |
|                                                                                                    |                                                                                                    |                                                     |                 |                                |   |
| Maximum maai broker commission*                                                                                                    |                                                                                                    |                                                     |                 | %                              |   |
| Maximum tees that may be charged in addition to prem                                                                                                    | ium •                                                                                                    | M51                                                 |                 | %                              |   |
| Maximum etail broker commission<br>Maximum fees that may be charged in addition to prem<br>Select V C.G.                                                                                                    | ium *<br>0.00 or                                                                                                    | M51                                                 |                 | %                              |   |
| Maximum tees that may be charged in addition to prem<br>Select V c.g.<br>Maximum tees that may be deducted from premium in                                                                                                    | ium •<br>0.00 or<br>addition to commis                                                                                                    | M51                                                 |                 | %                              |   |
| Maximum tees that may be charged in addition to prem<br>Select V e.g.<br>Maximum tees that may be deducted from premium in a<br>Select V e.g.                                                                                                    | ium •<br>0.00 or<br>addition to commis<br>0.00 or                                                                                                    | M51<br>sions *<br>M53                               |                 | 5<br>5<br>5                    |   |
| Maximum etcal broker commission.«<br>Maximum fees that may be charged in addition to premi<br>Select V e.g.<br>Maximum fees that may be deducted from premium in i<br>Select V e.g.<br>Description of fees                                                                                                    | ium •<br>or t<br>addition to commis<br>or t                                                                                                    | M51<br>sions •<br>M53                               |                 | 5<br>5                         |   |
| Maximum estall broker commission<br>Maximum fees that may be charged in addition to prem<br>Select $\vee$ e.g.<br>Maximum fees that may be deducted from premium in a<br>Select $\vee$ e.g.<br>Description of fees<br>Type here                                                                                                    | ium •<br>0.00 or<br>addition to commis<br>0.00 or                                                                                                    | M51                                                 |                 | 9                              |   |
| Maximum etail broker commission* Maximum fees that may be charged in addition to prem Select  Select  C.g. Maximum fees that may be deducted from premium in a Select  C.g. Description of fees Type here                                                                                                    | addition to commis                                                                                                    | M51<br>sibns *<br>M53                               |                 | 5                              |   |
| Maximum etcal broker commission.«<br>Maximum fees that may be charged in addition to premi<br>Select V e.g.<br>Maximum fees that may be deducted from premium in i<br>Select V e.g.<br>Description of fees<br>Type here                                                                                                    | ium •<br>or<br>addition to commis<br>or                                                                                                    | M51<br>sions •<br>M53                               |                 | 5                              |   |
| Maximum etcal broker commission.«<br>Maximum fees that may be charged in addition to prem<br>Select $\checkmark$ e.g.<br>Maximum fees that may be deducted from premium in a<br>Select $\checkmark$ e.g.<br>Description of fees<br>Type here<br>Maximum value of any other acquisition costs that may                                                                                                    | ium •<br>addition to commis<br>or<br>be dieducted from                                                                                                    | M51<br>sions •<br>M53<br>promition or charge        | d in addition 1 | %<br>%                         |   |
| Maximum establishoker commission<br>Maximum fees that may be charged in addition to prem<br>Select $\vee$ 0.0.<br>Maximum fees that may be deducted from premium in is<br>Select $\vee$ 0.0.<br>Description of fees<br>Type here<br>Maximum value of any other acquisition costs that may<br>Select $\vee$ 0.0.                                                                                                    | ium •<br>or<br>addition to commis<br>or<br>be deducted from<br>or                                                                                                    | M51<br>sions •<br>M53<br>premium or charge<br>M55   | d in addition 1 | %<br>%<br>to premium *<br>%    |   |
| Maximum etail broker commission<br>Maximum fees that may be charged in addition to prem<br>Select $\checkmark$                                                                                                    | ium •<br>or<br>addition to commis<br>or<br>be deducted from<br>or                                                                                                    | M51<br>sions *<br>M53<br>promision or charge<br>M55 | d in addition t | 55<br>55<br>to premium *<br>56 |   |
| Maximum etcal broker commission* Maximum fees that may be charged in addition to prem Select V  C.G. Maximum fees that may be deducted from premium in a Select V  C.G. Description of fees Type here  Maximum value of any other acquisition costs that may Select V  C.G. Description of other acquisition costs Type here                                                                                          | lum •<br>0.00 or<br>addition to commis<br>0.00 or<br>be deducted from<br>0.00 or                                                                                                    | M51<br>sibns *<br>M53<br>promise or charge<br>M55   | d in addition   | 55<br>55<br>50 premium *       |   |
| Maximum etes that may be charged in addition to prem<br>Select $\checkmark$ e.g.<br>Maximum tees that may be deducted from premium in i<br>Select $\checkmark$ e.g.<br>Description of tees<br>Type here<br>Maximum value of any other acquisition costs that may<br>Select $\checkmark$ e.g.<br>Description of other acquisition costs that may<br>Select $\checkmark$ e.g.<br>Description of other acquisition costs | ium •<br>addition to commis<br>addition to commis<br>0.00 or f                                                                                                    | M51<br>sions *<br>M53<br>promises or charge<br>M55  | d in addition   | 55<br>55<br>to premium +<br>56 |   |
| Maximum etcal broker commission Maximum fees that may be charged in addition to prem Select   Gamma fees that may be deducted from premium in a Select   Common fees  Type here  Maximum value of any other acquisition costs that may Select   Common formation costs  Type here  Type here                                                                                                    | ium •<br>or the addition to commiss<br>or or the addition to commiss<br>or or the addition to commission to commission to commission the addition to commission to commissintere commission t | M51<br>stons •<br>M53                               | d in addition   | %<br>%                         |   |

### **Section Details: Claims and Complaints**

|          | <ul> <li>Claims and Complaints</li> </ul>                                                                                                    | 1                                                                      | ndividual section |  |  |  |  |  |  |
|----------|----------------------------------------------------------------------------------------------------|------------------------------------------------------------------------|-------------------|--|--|--|--|--|--|
|          | All Delegated Claims Administrators added on this section will be able to see claims and each other's data for this section in Delegated Data Manager. If you want to avoid this, then please add Delegated Claims Administrators on separate sections. Is claims handling authority being delegated to a:* |                                                                        |                   |  |  |  |  |  |  |
| M56      | 6 Ves O No Covert                                                                                                    | rolder                                                                 |                   |  |  |  |  |  |  |
| M57      | 💽 Yes 🔘 No 🛛 Delega                                                                                                    | ted Claims Administrator                                               |                   |  |  |  |  |  |  |
| 4        | Coverholder(s) selected do not have claims handling authority                                                                                                    |                                                                        |                   |  |  |  |  |  |  |
|          | Please enter the following details of deleg                                                                                                    | Please enter the following details of delegation to the coverholder(s) |                   |  |  |  |  |  |  |
|          | What is the per claim limit of authority being delegated*                                                                                                    |                                                                        |                   |  |  |  |  |  |  |
| CM<br>73 | V CM Number of                                                                                                    |                                                                        |                   |  |  |  |  |  |  |
|          | The person(s) authorised to exercise any claims authority*                                                                                                    |                                                                        |                   |  |  |  |  |  |  |
|          | Enter for each Coverholder?                                                                                                    |                                                                        |                   |  |  |  |  |  |  |
| СМ       | First Name Sumame CM Email                                                                                                    | СМ                                                                     |                   |  |  |  |  |  |  |
| 75       | First Name Suman 76 email                                                                                                    | 77 🕐 🕺                                                                 |                   |  |  |  |  |  |  |
|          | Please enter the following details of the de                                                                                                    | elegated claims administrator                                          |                   |  |  |  |  |  |  |
|          | Search With Delegated Claim Authority Name or PIN s                                                                                                    |                                                                        |                   |  |  |  |  |  |  |
|          | Type Name or PIN                                                                                                    | searon                                                                 |                   |  |  |  |  |  |  |
|          | $\sim$ Abrahams Belfast Group                                                                                                    |                                                                        | Ū                 |  |  |  |  |  |  |
| CM       | Delegated Claim Authority Name                                                                                                    | CM FIN                                                                 |                   |  |  |  |  |  |  |
|          | Abrahams Belfast Group<br>Address                                                                                                    | DCA Contact Email *                                                    |                   |  |  |  |  |  |  |
| CM<br>80 | Broker Address<br>85 Bulkeley St.                                                                                                    | CM<br>81 email@address.com                                             |                   |  |  |  |  |  |  |
|          | Golden City                                                                                                    |                                                                        |                   |  |  |  |  |  |  |
|          | Hizast.                                                                                                    |                                                                        |                   |  |  |  |  |  |  |
|          | CQ5P SIC                                                                                                    |                                                                        |                   |  |  |  |  |  |  |
|          | is complaints handling authority being delegated to                                                                                                    | 2:*                                                                    |                   |  |  |  |  |  |  |
| M58      | 8 • Yes O No Covert                                                                                                    | nolder                                                                 |                   |  |  |  |  |  |  |
| M59      | 9 Ves O No Delega                                                                                                    | ted Claims Administrator                                               |                   |  |  |  |  |  |  |
|          | Will policies be issued to eligible complainants unde                                                                                                    | Will policies be issued to eligible complainants under this contract?* |                   |  |  |  |  |  |  |
| M60      | O Yes O No                                                                                                    |                                                                        |                   |  |  |  |  |  |  |

### Section Details: Reporting and Aggregate Exposures

| ~        | ~ Reporting and Aggregate Exposures                                                                |                                                                         |        | vidual section                                                          |                                                                                  | LMA 3115 only                                                                                                    |  |  |  |
|----------|----------------------------------------------------------------------------------------------------|-------------------------------------------------------------------------|--------|-------------------------------------------------------------------------|----------------------------------------------------------------------------------|----------------------------------------------------------------------------------------------------|--|--|--|
|          | Risks written reporting interval *                                                                 | Maximum number of days for reporting/submission of risks bordereau(x) * | ~      | Reporting and Aggre                                                     | egate Exposures                                                                  | Common section                                                                                                    |  |  |  |
| M61      | Monthly V                                                                                          | 2 Number of day(s)                                                      | СМ     | Please select the Sche                                                  | eme Canada option that will be used under this contract *                        |                                                                                                    |  |  |  |
|          | Aggregate reporting interval                                                                       | Maximum number of days for reporting /submission of aggr<br>exposures   | 82     | Risks written reporting<br>Monthly                                      | interval *                                                                       | Maximum number of days for reporting/submission of risks written bordereau(x)  Number of day(s)                                                                                                    |  |  |  |
|          | Select V                                                                                           | Number of day(s)                                                        |        | Aggregate reporting in                                                  | terval                                                                           | Maximum number of days for reporting /submission of aggregate exposures                                                                                                    |  |  |  |
|          | Premium paid reporting interval *                                                                  | Maximum number of days for reporting/submission of prem<br>bordereau(x) |        | Select Premium paid reporting                                           | g interval *                                                                     | Number of         day(s)           Maximum number of days for reporting/submission of premium bordereau(x)                                                                                                    |  |  |  |
| M63      | Select V                                                                                           | Number of day(s)                                                        |        | Select                                                                  | ~                                                                                | Number of day(s)                                                                                                    |  |  |  |
|          |                                                                                                    | Maximum period for reporting/submission of claims bordered              |        | Maximum period for re                                                   | mittance of settlements * mber of day(s)                                         |                                                                                                    |  |  |  |
| CM<br>83 | Claims reporting interval *                                                                        | CM Number of day(s)                                                     |        | Paid claims bordereau                                                   | x payable within *                                                               |                                                                                                    |  |  |  |
|          | Select V                                                                                           | 84                                                                      | 85     | Nu                                                                      | mber of day(s)                                                                   |                                                                                                    |  |  |  |
|          | Maximum period for remittance of settlements *                                                     |                                                                         |        | Fees and charges to b<br>Type here                                      | e deducted by the coverholder *                                                  |                                                                                                    |  |  |  |
| M64      | Number of day(s)                                                                                   |                                                                         |        |                                                                         |                                                                                  |                                                                                                    |  |  |  |
|          | Fees and charges to be deducted by the coverholder *                                               |                                                                         |        |                                                                         |                                                                                  |                                                                                                    |  |  |  |
| M65      | Type here                                                                                          |                                                                         |        | Who is responsible to<br>role? Please note this<br>same participant for | or the Contract Administrator<br>s role must be performed by the<br>all sections | Party  Participant  Participant |  |  |  |
|          |                                                                                                    |                                                                         |        |                                                                         |                                                                                  |                                                                                                    |  |  |  |
|          |                                                                                                    | Who is responsible for the following roles in relation to Risks Written |        |                                                                         |                                                                                  |                                                                                                    |  |  |  |
|          |                                                                                                    |                                                                         |        |                                                                         |                                                                                  |                                                                                                    |  |  |  |
|          | MEG                                                                                                | MGZ                                                                     |        |                                                                         |                                                                                  |                                                                                                    |  |  |  |
|          | Administrator role? Please note this                                                               | rticipant *                                                             |        |                                                                         |                                                                                  |                                                                                                    |  |  |  |
|          | role must be performed by the same participant for all sections.                                   |                                                                         |        |                                                                         |                                                                                  |                                                                                                    |  |  |  |
|          | Which of the section leads will be responsible for breach<br>management in Delegated Data Manager? | Participant *                                                           | $\sim$ |                                                                         |                                                                                  |                                                                                                    |  |  |  |

### **Section Details: Reporting and Aggregate Exposures**

| Who is responsible for the follo<br>Written                                                       | wing roles in re | lation to Risks |   |               |          |  |
|---------------------------------------------------------------------------------------------------|------------------|-----------------|---|---------------|----------|--|
|                                                                                                   |                  | Party \star     |   | Participant * |          |  |
| Submission                                                                                        | M69              | Coverholder     | ~ | <pre></pre>   | M81      |  |
| Transformation                                                                                    | M70              | Underwriters    | ~ | ×             | M82      |  |
| Assignment                                                                                        | M71              | Underwriters    | ~ | ×             | M83      |  |
| Approval                                                                                          | M72              | Underwriters    | ~ |               | M84      |  |
| Who is responsible for the following roles in relation to Paid Q Copy from question above Premium |                  |                 |   |               |          |  |
|                                                                                                   | MZO              | Party *         |   | Participant * | MOE      |  |
| Submission                                                                                        | M// 3            | Coverholder     | ~ |               | COIN     |  |
| Transformation                                                                                    | M74              | Underwriters    | ~ | V             | M86      |  |
| Assignment                                                                                        | M75              | Underwriters    | ~ | ×             | M87      |  |
| Approval                                                                                          | M76              | Underwriters    | ~ | ×             | M88      |  |
| Who is responsible for the following roles in relation to Claims Copy from question above         |                  |                 |   |               |          |  |
| Submission                                                                                        | CM               | Coverbolder     | × |               | CM       |  |
| Transformation                                                                                    | CM<br>97         | Underwriters    | ~ | <pre></pre>   | CM<br>01 |  |
| Assignment                                                                                        | CM<br>88         | Underwriters    | ~ |               | CM<br>92 |  |
| Approval                                                                                          | CM               | Underwriters    | ~ |               | CM<br>02 |  |
|                                                                                                   | 89               |                 |   |               | 93       |  |

#### Who is responsible for the following roles in relation to Aggregates Copy from question above M77 Party \* Participant \* M89 Coverholder $\sim$ $\sim$ Submission M78 M90 Transformation $\sim$ $\sim$ Underwriters M91 M79 Assignment $\sim$ Underwriters $\sim$ Approval $\sim$ $\sim$ Underwriters M92 M80

### Section Details: Capacity Details (Lead(s))

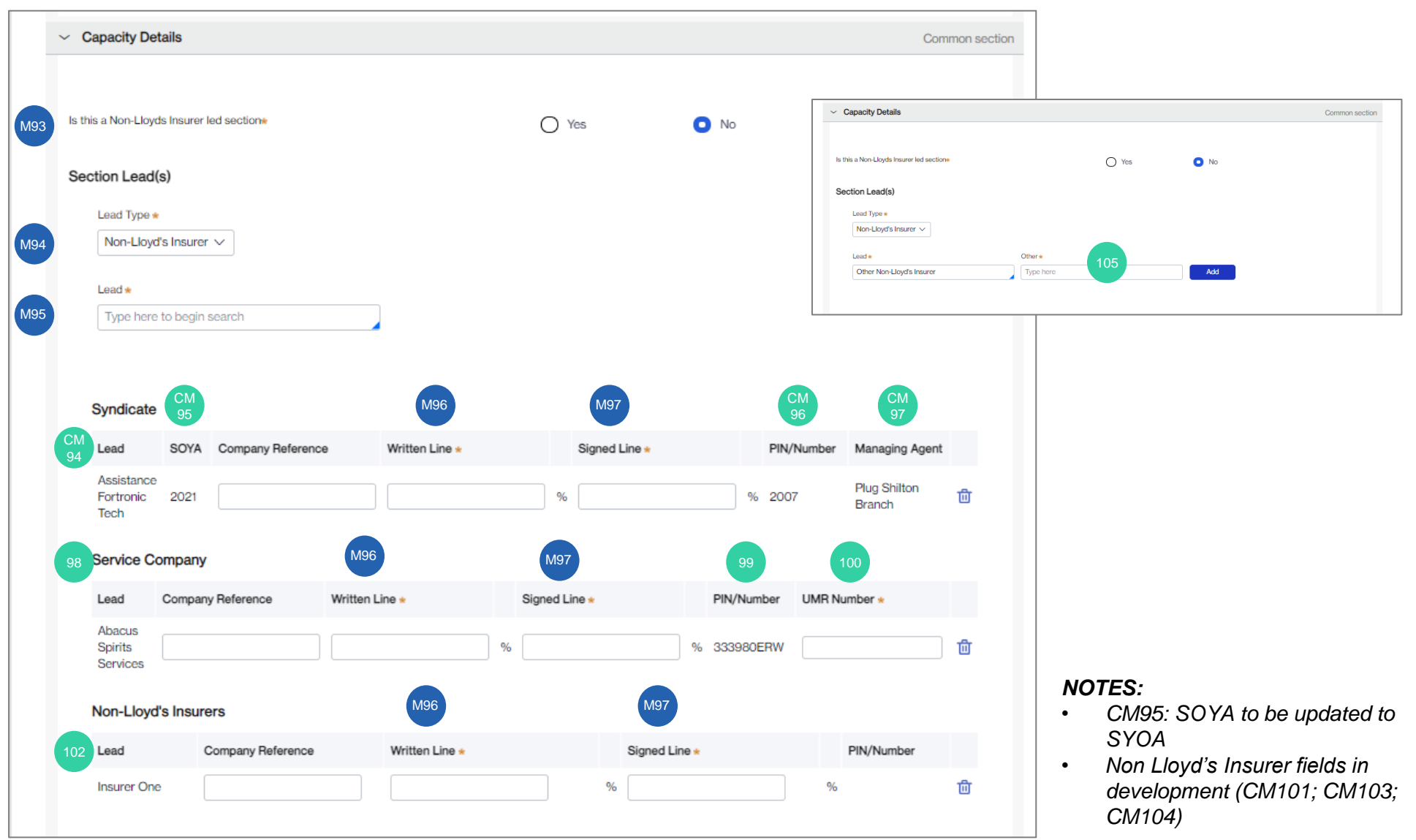

### **Section Details: Capacity Details**

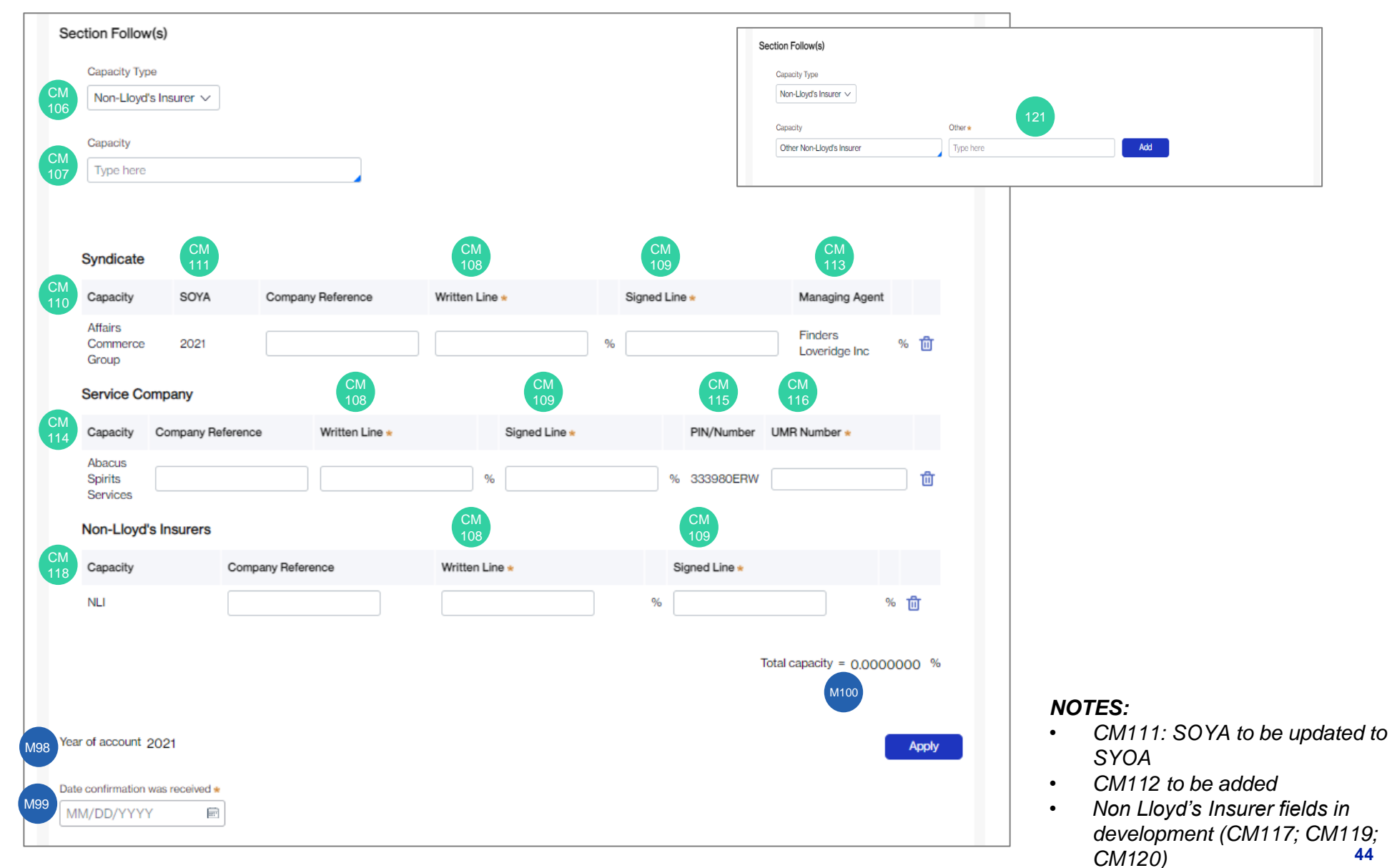

44

### **Section Details: Non-Schedule**

| V Non-Schedule                        |                                           | Individual section |
|---------------------------------------|-------------------------------------------|--------------------|
| ection specific non-schedule data car | n be added here.                          |                    |
| Currency *                            |                                           |                    |
| Select V                              |                                           |                    |
| Value *                               |                                           |                    |
|                                       | e.g. 0.0                                  | 0                  |
| Basis of written lines *              |                                           |                    |
| Select                                | $\checkmark$                              |                    |
| Basis of signed lines *               |                                           |                    |
| Select                                | $\checkmark$                              |                    |
| Signing provisions *                  |                                           |                    |
| Select                                | ~                                         |                    |
| Total Lloyd's brokerage 🖈             |                                           |                    |
|                                       | e.g. 000 Enter total Lloyd's brokerage as | s an amount        |
| Platform *                            |                                           |                    |
| Select                                | ~                                         |                    |
| Other deductions Lloyd's broker may   | make from premium                         |                    |
| Type here                             |                                           |                    |
|                                       |                                           |                    |
|                                       |                                           |                    |
| Product risk rating *                 |                                           |                    |
| Select                                | ~                                         |                    |
| Route of business                     |                                           |                    |
| Select                                | ~                                         |                    |

### **Non-Schedule Data**

| Create Registration Contract ID: DA-CH-210309-0030 Contract Type: Binding Authority Agreement DRAFT |                                                                |                                                |                |                |                 |                   | Auto Save ③ | Refresh Participant Data | Actions $\sim$ | ×              |
|----------------------------------------------------------------------------------------------------|----------------------------------------------------------------|------------------------------------------------|----------------|----------------|-----------------|-------------------|-------------|--------------------------|----------------|----------------|
|                                                                                                    | Agreement Template                                             | General Contract Information                   | Broker Details | Contract Leads | Section Details | Non-Schedule Data | Actions     |                          |                | F              |
| M10s                                                                                                | Non-Schedule data<br>Contract level non-sched<br>Order hereon* | <b>lule data is a added here.</b><br>e.g. 0.00 | %              | of M110        |                 | e.g. 0.00 %       | ò           |                          |                | 24<br>25<br>26 |
|                                                                                                    |                                                                |                                                |                |                |                 |                   |             |                          |                | 27<br>28       |

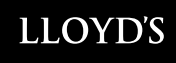

### **Actions**

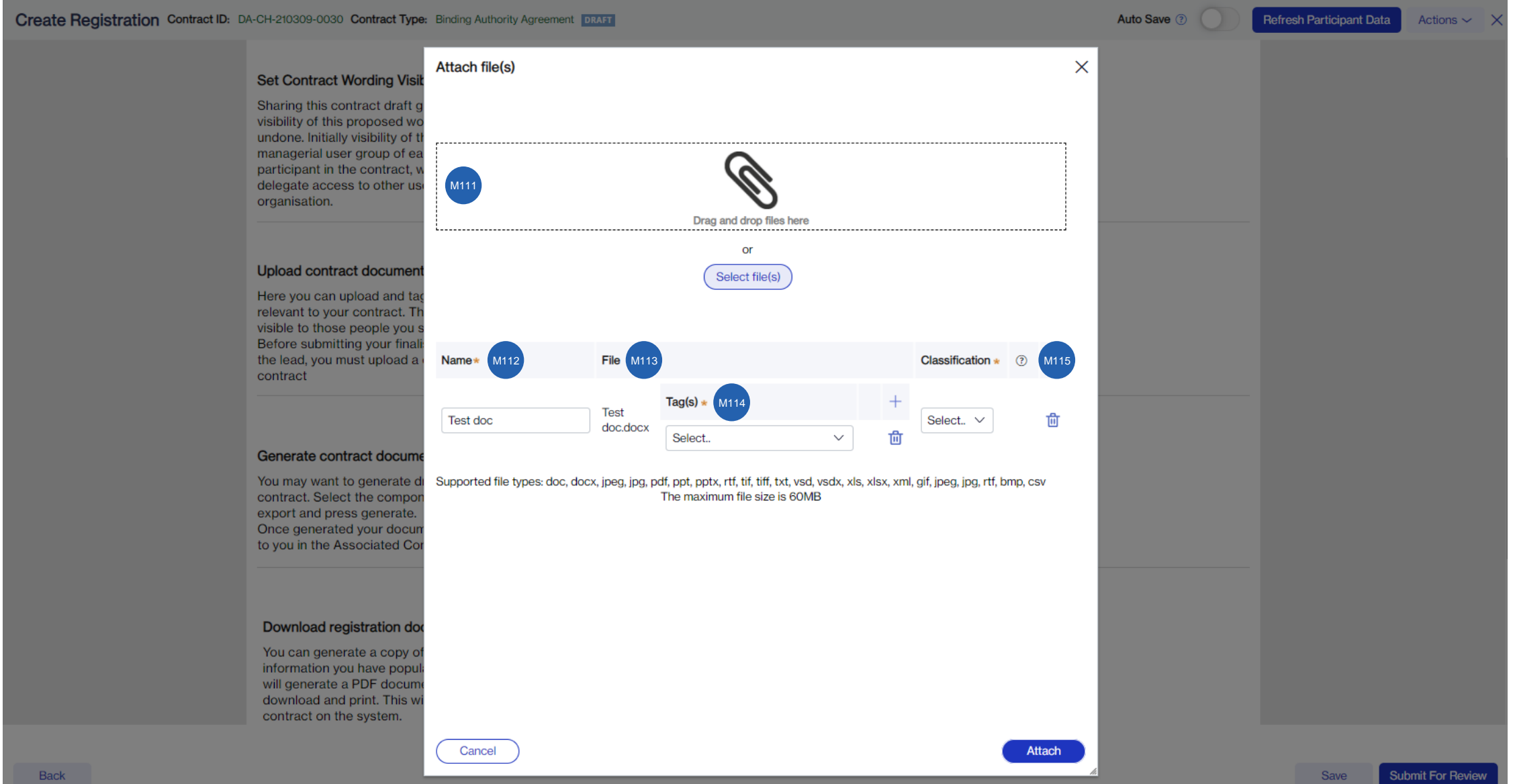

# Changes to Client Classifications (1 of 2)

A review has been undertaken of the client classification categories and categories are being updated as a result.

This update will ensure categories continue to support regulatory needs, while remaining flexible enough to be used across different classes of business, territories and methods of placement:

- Individual/Personal
- Commercial Micro-enterprise
- Commercial Small
- Commercial Large risk
- Commercial Other
- Reinsurance
- Master Policy/Group Scheme

DCM is already aligned to these changes and will allow you to select these categories for your contracts from Go-Live.

Additionally, Product Risk Rating is another field that needs to be populated, helping Lloyd's meet the standards around Conduct Risk (as required by FCA).

# **Changes to Client Classification - Detailed (2 of 2)**

• Individual/Personal: Natural person acting for purposes outside their trade, business or profession

• **Commercial – Micro-enterprise**: A micro-enterprise which employs fewer than 10 persons and has a turnover or annual balance sheet that does not exceed EUR 2 million (or its equivalent in any other currency)

• **Commercial – Small**: A small business which is not a micro-enterprise and has an annual turnover of less than GBP 6.5 million (or its equivalent in any other currency) and either (i) employs fewer than 50 persons; or (ii) has a balance sheet total of less than GBP 5 million (or its equivalent in any other currency).

• Commercial – Large risk: A contract insuring:

(i) Railway rolling stock, aircraft, ships (sea, lake, river and canal vessels), goods in transit, aircraft liability or liability of ships (sea, lake, river and canal vessels).

(ii) Credit and suretyship, where the policyholder is engaged professionally in an industrial or commercial activity or in one of the liberal professions and the risk relates to such activity.

(iii) Land vehicles (other than railway rolling stock), fire and natural forces, other than damage to property, motor vehicle liability, general liability and miscellaneous financial loss, insofar as the policyholder exceeds the limits of at least two of the following three criteria:

- a. Balance sheet total: EUR 6.2 million (or its equivalent in any other currency)
- b. Net turnover : EUR 12.8 million (or its equivalent in any other currency)
- c. Average number of employees during the financial year: 250.
- **Commercial Other**: All commercial business that is not micro-enterprise, small or large risk.
- Reinsurance: Reinsurance worldwide

• **Master Policy/Group Scheme**: A policy sold to a master policyholder (consumer, commercial or large risk) for the benefit of others in relation to their common employment, occupation, or activity.

Where 'Master Policy/Group Scheme' is selected it is expected that at least one other category will also be selected to reflect the client classification of the beneficiaries of the coverage under the Master Policy/Group Scheme.

#### <sup>© Lloyd's</sup> Detailed communication on these changes will be shared by Lloyd's.